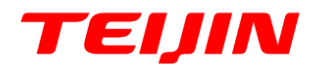

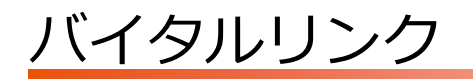

# 管理者向けマニュアル

2018年12月1日

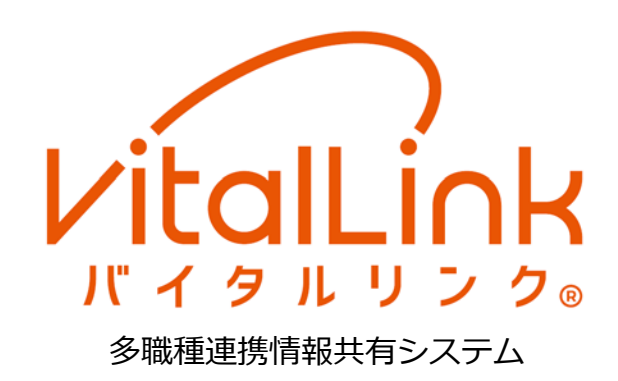

※ バイタルリンク®は、帝人株式会社の登録商標です。

- ※ Apple、Apple のロゴ、iPad、iPhone、iTunes、Safari、macOS、Mac は、米国および他の国々で登録された Apple Inc.の商標です。iPhoneの商標は、アイホン株式会社のライセンスにもとづき使用されています。
   iOS は、Ciscoの米国およびその他の国における商標または登録商標であり、ライセンスに基づき使用されています。
- ※ Google、Google のロゴ、Google Play、Google Play のロゴ、Android、Android のロゴ、Gmail、Google Chrome は、Google LLC の商標または登録商標です。
- ※ Microsoft、Windows、Word、Excel、PowerPoint は、米国 Microsoft Corporation の商標または登録商標で す。Windows®の正式名称は Microsoft® Windows® Operating System です。
- ※ その他の社名、製品名、ロゴなどは、それぞれ各社の商標または登録商標です。

©帝人ファーマ株式会社 2018 年 5 月 本書の内容の一部または全部を無断で転載することは、固くお断りします。

| 1. はじめに             | 1  |
|---------------------|----|
| 1.1 動作環境            | 2  |
| 1.1.1 利用端末          | 2  |
| 1.2 アカウントと権限        | 3  |
| 1.2.1 アカウントの種類      | 3  |
| 1.2.2 管理権限          | 3  |
| 1.2.3 利用権限          | 6  |
| 1.3 担当者             | 7  |
| 1.3.1 担当者の設定        | 7  |
| 1.3.2 施設間連携         | 7  |
| 1.4 契約タイプ           | 8  |
| 2. 管理メニュー           | 9  |
| 2.1 管理メニューの使い方      | 9  |
| 2.1.1 管理メニューへの移動    | 9  |
| 2.1.2 管理メニュー画面      | 10 |
| 2.1.3 ヘッダー領域の操作     | 11 |
| 2.1.4 管理機能領域の操作     | 11 |
| 3. 新規アカウントの追加       | 13 |
| 3.1 利用者の新規登録        | 13 |
| 3.1.1 利用者アカウントの新規登録 | 13 |
| 3.1.2 担当患者編集        | 17 |
| 3.2 患者の新規登録         | 19 |
| 3.2.1 患者アカウントの新規登録  | 19 |
| 3.2.2 担当編集          | 22 |
| 4. アカウント管理          | 25 |
| 4.1 利用者アカウント管理      | 25 |
| 4.1.1 利用者アカウント-覧    | 25 |
| 4.1.2 利用者アカウント参照    | 26 |
| 4.1.3 利用者アカウント編集    | 27 |
| 4.1.4 担当患者編集        | 29 |

| 4    | .2 患者アカウント管理            | 32 |
|------|-------------------------|----|
|      | 4.2.1 患者アカウント一覧         | 32 |
|      | 4.2.2 患者アカウント参照         | 33 |
|      | 4.2.3 患者アカウント編集         | 34 |
|      | 4.2.4 連携依頼              | 35 |
| 4    | .3 受託患者アカウント管理          | 38 |
|      | 4.3.1 受託患者アカウント一覧       | 38 |
|      | 4.3.2 受託患者アカウント参照       | 39 |
|      | 4.3.3 担当者編集(他施設からの連携依頼) | 40 |
| 5. 🤅 | 利用状況・管理                 | 42 |
| 5    | .1 利用状況                 | 42 |
| 5    | .2 容量の管理                | 44 |
|      | 5.2.1 容量の管理への移動         | 44 |
|      | 5.2.2 容量の管理画面           | 44 |
|      | 5.2.3 ファイルの削除           | 45 |
| 6. 1 | 施設管理                    | 46 |
| 6    | .1 サイト管理                | 46 |
| 6    | .2 電子証明書管理              | 48 |
|      | 6.2.1 電子証明書管理への移動       | 48 |
|      | 6.2.2 電子証明書管理画面         | 48 |
|      | 6.2.3 電子証明書の削除          | 49 |
| 6    | .3 セキュリティポリシー           | 50 |
| 7. 🕫 | 利用状況参照                  | 52 |
| 7    | 1 「利用状況参照」契約と「通常」契約の関係  | 52 |
| 7    | .2 参照方法                 | 52 |
|      | 7.2.1 事前の設定             | 52 |
|      | 7.2.2 利用状況の参照           | 53 |
| 8. 1 | 付録                      | 54 |
| 8    | .1 管理者による対応・設定          | 54 |
|      | 8.1.1 利用者対応             | 54 |
|      | 8.1.2 各機能と設定            | 56 |
| 8    | .2 改訂履歴                 | 58 |
|      |                         |    |

# 1. はじめに

本書は、ブラウザで利用する管理者向けの情報と操作を記載しています。

バイタルリンクを利用するためには、管理者による各種の設定ならびに利用者や患者の登録が必要で す。

本書をよくお読みになって、正しく設定・登録を行ってください。

本書に示す操作方法や手順につきましては、ご利用になる端末のメーカ、OS やアプリのバージョン により異なる場合がありますので、あらかじめご了承ください。

#### 🔒 管理メニューの操作

管理メニューは、Web版のみ利用可能です。ブラウザからご利用ください。
 アプリからは、利用できません。

バイタルリンクのマニュアルは、以下の4種類があります。

| マニュアルの種類       | 対象者        |
|----------------|------------|
| スタートアップマニュアル   | 全利用者       |
| Web マニュアル      | ブラウザからの利用者 |
| アプリマニュアル       | アプリからの利用者  |
| 管理者向けマニュアル(本書) | 管理者        |

本書をお読みになる前にスタートアップマニュアルをご一読ください。

また、Web版の基本的な操作については、Webマニュアルを参照してください。

# 1.1 動作環境

# 1.1.1 利用端末

バイタルリンクは、ブラウザから利用する Web 版と、スマートフォン等で利用できるアプリ版があります。本書は、Web 版で使用する管理者向け機能について記載しています。

#### 1) 端末の推奨動作環境

動作環境を以下に示します。これらの環境であっても動作しない場合があります。

| 迎本の種類     |          | 推奨 OS   |          | 推奨ブラウザ           |
|-----------|----------|---------|----------|------------------|
|           | 小小り作業    | 名称      | バージョン    | 名称               |
| Web 版     | PC       | Windows | 7 以降     | Google Chrome※2) |
|           |          | macOS   | 10.10 以降 | Safari           |
|           | iPad ※1) | iOS     | 8 以降     | Safari           |
| マプリ版      | スマートフォン  | iOS     | 8 以降     |                  |
| ) ) ) (MX | タブレット    | Android | 4.4 以降   |                  |

※1) iPad のみ推奨。iPhone では操作できない機能があります。

※2) Google Chrome は、最新版を推奨。別途入手のうえ、インストールしてください。

その他の環境 ・ 外部へのインターネットアクセスが可能であること。

・ 電子証明書やアプリがインストール可能であること。

#### 2) Web 版とアプリ版

それぞれの違いを以下に示します。以下は最大の機能を記載していますが、利用権限・管理権限によって利用が制限されます。「1.2 アカウントと権限」を参照してください。

| 機能               | Web 版               | アプリ版                         |
|------------------|---------------------|------------------------------|
| 管理メニュー<br>(管理権限) | <b>参照・編集</b> 。登録。削除 | 参照・編集・登録・削除                  |
| 患者情報             | <b>参照·編集</b> 。登録。削除 | 参照・編集・登録・削除                  |
| 連絡帳              | 参照・編集・登録・削除         | 参照・編集・登録・削除                  |
| バイタル             | 参照・編集・登録・削除         | 参照・編集・登録・削除<br>(登録は NFC 利用可) |
| おくすり             | 参照・編集・登録・削除         | 参照・編集・登録・削除<br>(登録はファイル添付のみ) |
| カレンダー            | 参照・編集・登録・削除         | 参照・編集・登録・削除                  |
| その他              | _                   | オフライン機能※1)                   |

※1) アプリマニュアル「8 オフラインでの利用」を参照

# 1.2 アカウントと権限

本章では、管理者が各種の設定を行うに当たって必要な事項を説明します。

# 1.2.1 アカウントの種類

バイタルリンクを利用するには利用者ごとに各自のアカウントを発行する必要があります。アカウントには下記の種別があり、バイタルリンクを利用するには利用者アカウントが必要です。

| アカウント    | 説明                           |  |  |
|----------|------------------------------|--|--|
| 利田老刀力ウント | バイタルリンクの利用者。主に多職種である医師、看護師、薬 |  |  |
|          | 剤師、介護職など。                    |  |  |
|          | バイタルリンクにより情報をやり取りされる対象。主に在宅療 |  |  |
|          | 養中の患者。                       |  |  |

利用者アカウントには、管理権限と利用権限の2種類の権限が付与されます。それぞれの目的は下記のとおりです。

| 権限   | 目的                          |  |
|------|-----------------------------|--|
| 管理権限 | 各種アカウントの発行・変更、契約内容・施設管理等の設定 |  |
| 利用権限 | 患者の情報への参照、変更                |  |

各権限について次項で詳細を説明します。

# 1.2.2 管理権限

#### 1) 管理権限の種類

管理権限には以下の3種類があります。

| 権限名    | 概要                | 発行タイミングなど          |  |
|--------|-------------------|--------------------|--|
|        | ・利用者アカウントの発行・管理   | 契約につき1アカウントのみ。     |  |
| S管理者   | ・患者アカウントの発行・管理※1) | サイト開設時に、サービス提供者が発  |  |
|        | ・利用状況・施設管理の管理     | 行するアカウントに付与。       |  |
| 管理者    | ・利用者アカウントの発行・管理   |                    |  |
|        | (管理権限なしのみ)        | S 管理者が利用者アカウントに付与。 |  |
|        | ・患者アカウントの発行・管理    |                    |  |
|        | ・自身に関連する利用状況の管理   |                    |  |
| (権限なし) | アカウントや施設管理の権限なし   | —                  |  |

※1) 通常は担当となっている患者のみの管理が可能ですが、担当外の患者も含めすべての患者を管理できる「全患者参照」機能があります。サービス提供者による設定が必要です。

## 2) 利用者アカウントに対する操作

付与された管理権限により操作や利用できる機能が異なります。管理権限ごとの各操作・利用機能に ついて詳細を説明します。

|                          |              | 操作者の | 管理権限   |
|--------------------------|--------------|------|--------|
| 対象とする操作                  |              | S管理者 | 管理者    |
|                          | 登録           | △※1) | ×      |
| S管理者権限のある                | 参照、アカウント一覧表示 | 0    | 0      |
| 利用者アカウント                 | 編集           | 0    | ×      |
|                          | 休止、休止解除※2)   | ×    | ×      |
|                          | 登録           | 0    | ×      |
| 管理者権限のある                 | 参照、アカウントー覧表示 | 0    | 0      |
| 利用者アカウント                 | 編集           | 0    | △ 自身のみ |
|                          | 休止、休止解除      | 0    | △ 自身のみ |
| その他の利用者アカウント<br>(管理権限なし) | 全操作          | 0    | 0      |

○:利用可能、△:制限付きで利用可能、×:不可

- ※1) S管理者は、他の利用者アカウントにS管理権限を譲渡することが可能。「4.1.3利用者 アカウント編集」参照。
- ※2) S管理者の休止・休止解除操作については、サービス提供者へご依頼ください。

#### 3) 患者アカウントに対する操作

|         |              | 操作者の管理権限       |          |
|---------|--------------|----------------|----------|
| 対象とする操作 |              | S管理者           | 管理者      |
| 患者      | 登録           | 0              | 0        |
|         | 参照、アカウント一覧表示 | △ 担当患者のみ       | △ 担当患者のみ |
|         | 編集、休止/解除     | (全患者参照※1)により○) |          |
| 受託患者    | 参照、アカウント一覧表示 | 0              | 0        |

※1)「1.2.2 管理権限 1)管理権限の種類 ※1)」参照 ○:利用可能、△:制限付きで利用可能

#### 管理権限を持つ担当者

患者アカウントには、必ず一人以上の管理権限を持つ担当者が必要です。 患者アカウントを登録したときは、登録を行った管理者が自動的にその患者の担当者 となります。

## 4) 担当編集に対する操作

|                                              | 操作者の管理権限       |           |
|----------------------------------------------|----------------|-----------|
| 対象とする操作                                      | S管理者           | 管理者       |
|                                              | △ 担当患者のみ       | △ 担当患者のみ  |
| 日旭設の忠有に、担当有を設定/解除                            | (全患者参照※1)により○) |           |
| 受託患者に、担当者を設定/解除                              | 0              | 0         |
|                                              | △ 担当患者のみ       | △ 担当患者のみ  |
| 日旭設の利用有に、芯石を設定/解除                            | (全患者参照※1)により○) |           |
| ※1)「1.2.2 管理権限 1)管理権限の種類 ※1)」参照 ○:利用可能、△:制限( |                | 制限付きで利用可能 |

### 5) 利用状況・管理、施設管理に対する操作

|                          | 操作者の管理権限                                                                         |                            | 権限       |
|--------------------------|----------------------------------------------------------------------------------|----------------------------|----------|
| 対象とする操作<br>(以下の項目の参照、編集) |                                                                                  | S管理者                       | 管理者      |
| S管理者変更                   | 他利用者への S 管理者権限譲渡<br>「4.1.3 利用者アカウント編集」<br>参照                                     | 0                          | ×        |
| 利用状況                     | 過去6ヶ月間の月別アカウント<br>数の参照、月別・管理者別のデ<br>ータ使用量、等<br>「5.1利用状況」参照                       | 0                          | ×        |
| 容量の管理                    | 各ファイルの容量確認、ファイ<br>ル削除、等<br>「5.2 容量の管理」参照                                         | △ 担当患者のみ<br>(全患者参照※1)により○) | △ 担当患者のみ |
| サイト管理                    | 契約者情報、既読機能、患者一<br>覧からの遷移先、職種の種類、<br>カレンダー内容の選択肢、電子<br>証明書の上限数、等<br>「6.1 サイト管理」参照 | 0                          | ×        |
| 電子証明書<br>管理              | 電子証明書の発行状況、発行済<br>み証明書の削除、等<br>「6.2 電子証明書管理」参照                                   | 0                          | ×        |
| セキュリティ<br>ポリシー           | パスワードの複雑さ・有効期間、<br>失敗可能回数の設定、等<br>「6.3 セキュリティポリシー」<br>参照                         | 0                          | ×        |

○:利用可能、△:制限付きで利用可能、×:不可

※1) 「1.2.2 管理権限 1)管理権限の種類 ※1)」参照

5

# 1.2.3 利用権限

### 1) 利用権限の種類

利用権限には以下の4種類があります。付与された利用権限により利用できる機能が異なります。 ここに示した職種や役割は例示ですので、機能に合わせて権限を選択してください。

| 利用権限 | 職種や役割(例)           |  |
|------|--------------------|--|
| 医師   | 契約団体における医師を想定。     |  |
| 医索   | 契約団体における看護師、薬剤師、   |  |
| 区凉   | 連携先の医師、看護師、薬剤師を想定。 |  |
| スタッフ | 介護職等を想定。           |  |
| 事務   | 各職種における事務員を想定。     |  |

#### 2) 利用権限と操作

利用権限と機能を以下に示します。すべての機能を利用できるのは医師のみです。

|                                         |                   |       | 利用権限  |       |       |  |  |
|-----------------------------------------|-------------------|-------|-------|-------|-------|--|--|
|                                         | 機能概要              | 医師    | 医療    | スタッフ  | 事務    |  |  |
|                                         | 基本情報              | 参照・編集 | 参照・編集 | 参照    | 参照    |  |  |
|                                         | 医療情報              | 参照・編集 | 参照    |       |       |  |  |
|                                         | アレルギー・禁忌など        | 参照・編集 | 参照・編集 | 参照    | 参照    |  |  |
| 串老恃祝                                    | ADL 状況・療養費負担等     | 参照・編集 | 参照・編集 | 参照    | 参照    |  |  |
| 芯白旧和                                    | 保健福祉サービス等の利用状況    | 参照・編集 | 参照・編集 | 参照    | 参照    |  |  |
|                                         | 添付ファイル            | 参照・編集 | 参照・編集 | 参照    | 参照    |  |  |
|                                         | 家族情報・その他の連絡先      | 参照・編集 | 参照・編集 | 参照    | 参照    |  |  |
|                                         | 療養のポイント           | 参照・編集 | 参照    | 参照    |       |  |  |
|                                         | メッセージ参照(しおり、既読状況) | 可     | 可     | 可     | 可     |  |  |
| 連絡帳                                     | メッセージ登録           | 口     | 可     | 可     |       |  |  |
|                                         | メッセージ削除           | 可     | 自身の登録 | 自身の登録 |       |  |  |
|                                         | 参照                | 可     | 可     | 可     | 可     |  |  |
| バイタル                                    | 登録                | 可     | 可     | 可     |       |  |  |
| ,,,,,,,,,,,,,,,,,,,,,,,,,,,,,,,,,,,,,,, | 履歴表示              | 可     | 可     | 可     | 可     |  |  |
|                                         | 履歴からのデータ削除        | 可     | 自身の登録 | 自身の登録 |       |  |  |
| やくすり                                    | 参照、編集、登録(・再利用)    | 可     | 可     |       |       |  |  |
|                                         | 削除                | 可     | 自身の登録 |       |       |  |  |
| カレンダー                                   | 参照、登録             | 可     | 可     | 可     | 可     |  |  |
|                                         | 編集、削除             | 可     | 自身の登録 | 自身の登録 | 自身の登録 |  |  |

# 1.3 担当者

# 1.3.1 担当者の設定

バイタルリンクでは、ひとりの患者に対して複数の担当者 を割り当て、その担当者同士で情報を共有します。 管理メニューの利用者アカウントで多職種の利用者を追加 した場合は、その利用者が担当する患者を設定します。 逆に患者アカウントで患者を追加した場合は、その患者の 担当者を利用者の中から設定します。

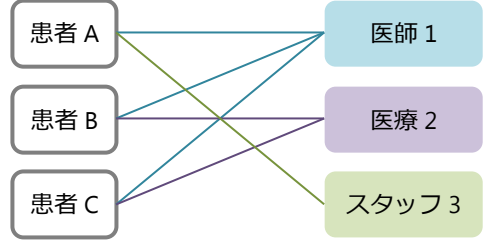

利用者がログインしたとき、自身の担当の患者が一覧で表示されます。(「患者一覧」画面)

## 1.3.2 施設間連携

ひとりの患者に関わる多職種の方は、別の契約でバイタルリンクを利用したり、複数のバイタルリン ク契約先の患者担当者になる必要があるケースもあります。

このような場合に、外部との施設間連携という形で、連携を行うことができます。

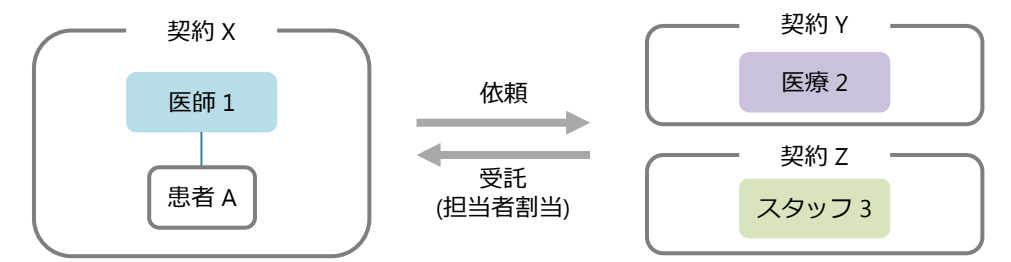

#### 1) 連携依頼

契約 X の患者 A の担当者として、契約 Y の医療職と契約 Z のスタッフ職に参加してほしい場合、患者 A の担当者で医師の権限の医師 1 は、契約 Y と契約 Z に対して連携依頼をすることができます。

#### 2) 連携レベル

依頼元では、依頼先の職務レベル(医療、スタッフ、事務のいずれか)を設定できます。受託側では 依頼された職務レベル以下で受託患者に対する利用権限を設定し、職員を割り当てることができます。

#### 3) 操作権限

当機能の操作権限は下記のとおりです。

|         |                                      | 操作者の管理                     | 権限       |  |
|---------|--------------------------------------|----------------------------|----------|--|
| 対象とする操作 |                                      | S 管理者                      | 管理者      |  |
| 依頼元     | 実施、変更、解除<br>(「4.2.4 連携依頼」参照)         | △ 担当患者のみ<br>(全患者参照※1)により○) | △ 担当患者のみ |  |
| 依頼先     | 受託患者の参照、担当者の設定<br>(「4.3 受託患者アカウント管理」 | 0                          | 0        |  |

※1)「1.2.2 管理権限 1)管理権限の種類 ※1)」参照

○:利用可能、△:制限付きで利用可能

# 1.4 契約タイプ

バイタルリンクの契約タイプは、お客様の利用方法によって異なります。

以下の契約種別が用意されています。

| 契約タイプ  | 説明                                                                                               | 機能                                                           |
|--------|--------------------------------------------------------------------------------------------------|--------------------------------------------------------------|
| 通常     | 自身で主導的に患者を管理する施設向け<br>の契約です。<br>病院や診療所等を想定。                                                      | 各マニュアルで説明する全機能<br>(利用状況参照を除く)                                |
| 連携受託先  | 通常の契約からの連携依頼のみで利用す<br>る施設向けの契約です。<br>訪問看護・訪問介護等を想定。                                              | 「通常」契約から、自施設の患者<br>にかかる機能を除いた全機能<br>例:患者登録や容量の管理などは<br>できません |
| 利用状況参照 | 通常契約の利用状況を確認するための契<br>約です。自身では患者の情報のやり取りは<br>しないが、利用状況の確認が必要な場合に<br>利用します。<br>医師会や企業の本部を想定しています。 | アカウント数やデータ容量<br>「7 利用状況参照」参照                                 |

# 2. 管理メニュー

管理権限が付与されている利用者アカウントでログインした場合は、管理メニューから各種アカウントの管理や契約施設管理を行うことが可能です。操作可能な管理機能については「1.2.2 管理権限」を 参照してください

# 2.1 管理メニューの使い方

# 2.1.1 管理メニューへの移動

手順1. ブラウザ(Chrome、Safari)を起動し、下記の URL にアクセスしログインしてください。 https://tjhomecare.jp Windows の場合は、証明書の選択を求められますので、正しく選択してください。 ログイン方法の詳細は、スタートアップマニュアル「2.2.2 ログイン方法」を参照してください。 い。

## 🔒 管理メニューの操作

- 管理メニューは、Web版のみ利用可能です。ブラウザからご利用ください。 アプリからは、利用できません。
- 手順2. ログインに成功すると「患者一覧」画面が表示されます。 初めてのログイン時は「マイアカウント」画面が表示されます。Web マニュアル「2.2.2 自身のアカウントの確認」を参照してください。
- **手順3.** 画面右上のギアアイコンをクリックします。

|                                                                      |                  |             |                        | 中川哲也 🕐 🌻  |
|----------------------------------------------------------------------|------------------|-------------|------------------------|-----------|
| <ul> <li> <b>२</b>न्टेंग्रेन     <li>         •     </li> </li></ul> |                  | 氏名 分類・注釈 カル | テID 施設・診療科 休止を含む 🏥 日付護 | 崔沢 予定 クレク |
| □ ☆ 氏名                                                               | 年齢重連バ            | 分類・注釈       | カルテID 施設・診療科           |           |
| ☆ 佐藤一郎                                                               | 67歲<br>S25.10.20 | 東地区         | 86073732 大久保医院<br>内科   |           |
| 😥 🌣 田中四郎                                                             | 96歳<br>T10.12.02 | 南地区         | 38107061 八幡内科<br>内科    | 原田健一      |
| 😥 ☆ 山本二子                                                             | 72歳<br>521.03.23 |             | 中野病院<br>内科             |           |

- **手順4.** ギアメニューから「管理メニュートップ」を選択しま
  - す。
  - → この選択肢がない場合は、権限がありません。
- 手順5. 「患者アカウント一覧」が表示されます。

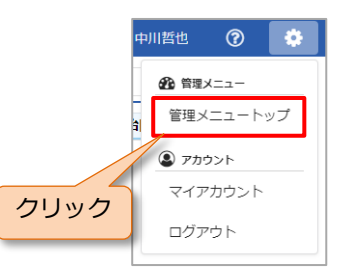

# 2.1.2 管理メニュー画面

管理メニュー画面は、3つの領域で構成されています。

| <ul> <li>アカウン</li> <li>利用者マカウン</li> </ul>                                       | ント管理      | <b>田</b> 利用物 | 犬況・管理 | 🏢 施設管理            |              |                    |      | 中川哲也(                         | ? *  | 1 | ヘッダー |
|---------------------------------------------------------------------------------|-----------|--------------|-------|-------------------|--------------|--------------------|------|-------------------------------|------|---|------|
| 氏名<br>施設・診療科                                                                    | 氏名 施設・診療科 | 4            | 管理職種  | <b>建権限</b> 管理権限 → | 利用権限<br>利用権限 | 및 ▼<br>✔ 活動 □ 休止 [ | ロック  | 検索                            | クリア  |   | 管理機能 |
| 写真                                                                              | 氏名        | 管理権限         | 利用権限  | 施設                | 診療科          | 職種                 | 電話番号 | メールアドレス                       | 活動状況 |   |      |
|                                                                                 | 内同        | 管理者          | 医師    | 大久保医院             | 内科           | 医師                 |      |                               | 活動   |   |      |
| ()<br>()<br>()<br>()<br>()<br>()<br>()<br>()<br>()<br>()<br>()<br>()<br>()<br>( | 川哲也       | S管理者         | 医師    | 中野病院              | 内科           |                    |      | myaccount_0@azAZ<br>09-aa.com | 活動   |   |      |
|                                                                                 |           |              |       | 1 2 3 4           | 5 6 7 8      | 9 > 最後へ            |      |                               |      |   | ページ  |

#### 1) 「ヘッダー」領域

次の各操作ができます。詳細は、「2.1.3 ヘッダー領域の操作」を参照ください。

| 中川哲也 🕜 🗴            | ギアアイコン<br>管理メニューの終了・ログアウトすること<br>ができます。 |
|---------------------|-----------------------------------------|
| ログインしている操作者の利用者アカウン | ヘルプアイコン                                 |
| トの氏名(漢字)が表示されます     | 各種マニュアルを選択することができま                      |

#### 2) 「管理機能」領域

各タブをクリックすることで、各管理機能のメニューが表示されます。

| ▲ アカウント管理             | 利用状況・管理                                | 🏢 施設管理 |
|-----------------------|----------------------------------------|--------|
| 利用者アカウント              |                                        |        |
| 患者アカウント               | クリック                                   |        |
| 受託患者アカウント             | ====================================== | 官理惟限 ▼ |
| then exidential them. | EAUGE-CU RABARE DAMA                   | 175    |

#### 3) 「ページ」領域

アカウント管理の画面では、ページ内にすべてのアカウントが納まらない場合、以下のようなページ 選択の領域が表示されます。

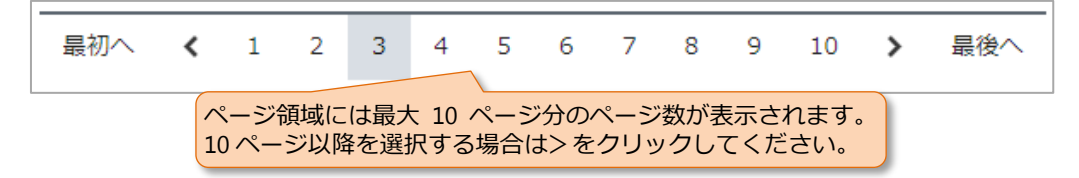

※ページ領域には対象の一覧の行数が1ページ未満の場合にはバーは表示されません。

# 2.1.3 ヘッダー領域の操作

## 1) ヘルプアイコン

バイタルリンクの各種マニュアルがダウンロードできます。

手順1. ヘルプアイコンをクリックします。

- **手順2.** ダウンロード可能なマニュアルの一覧が表示されます。
- **手順3.** いずれかのマニュアルをクリックすると、マニュアルがダウン ロードされます。

# 2) ギアアイコン

- 手順1. ギアアイコンをクリックします。
- 手順2. 管理メニューの終了とログアウトの選択肢が表示されます。

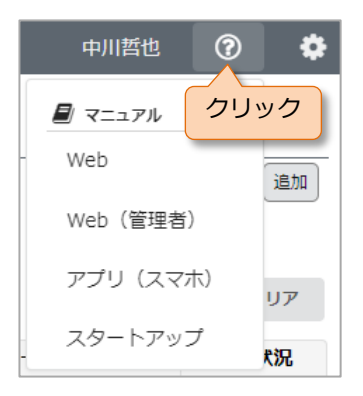

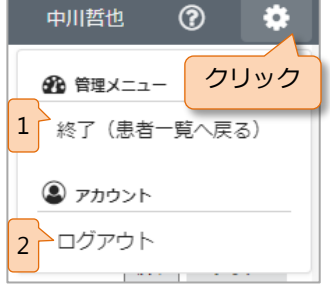

| No. | 項目          | 説明                      |
|-----|-------------|-------------------------|
| 1   | 終了(患者一覧へ戻る) | 管理メニューを終了して、患者一覧へ移動します。 |
| 2   | ログアウト       | バイタルリンクからログアウトします。      |

### **2.1.4 管理機能領域の操作**

各タブをクリックすることで、各管理機能のメニューが表示されます。

### 1) アカウント管理

アカウント関係の設定、変更を行います。

| ▲ アカウント管理                 | 利用状況・管理 | 🏢 施設管理        |
|---------------------------|---------|---------------|
| 利用者アカウント                  |         |               |
| 患者アカウント                   | リック     | <b>答Ⅲ性阳</b> - |
| 受託患者アカウント                 | 日注作校    |               |
| +Han, and the lefter, and | ±       |               |

#### → 選択肢は以下のとおりです。

| No. | 項目        | 説明                    |
|-----|-----------|-----------------------|
| 1   | 利用者アカウント  | 利用者アカウントの登録・管理を行います。  |
| 2   | 患者アカウント   | 患者アカウントの登録・管理を行います。   |
| 3   | 受託患者アカウント | 受託患者アカウントの登録・管理を行います。 |

## 2) **利用状況・管理**

利用状況の確認、容量の管理を行います。

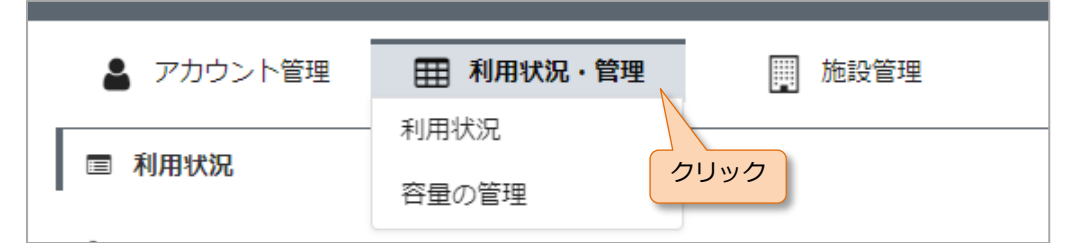

→ 選択肢は以下のとおりです。

| No. | 項目     | 説明                         |
|-----|--------|----------------------------|
| 1   | 1 利用状況 | 過去 6 ヶ月間の月別アカウント数の参照、月別・管理 |
| T   |        | 者別のデータ使用量、等が確認できます。        |
| 2   | 容量の管理  | 各ファイルの容量確認、ファイル削除、等を行います。  |

3) 施設管理

| ▲ アカウント管理 | 利用状況・管理 | 施設管理       |
|-----------|---------|------------|
| 6         |         | サイト管理・     |
| ↓ ▶ サイト管理 | 0000    | 電子証明書管理    |
| 製 契約団体名   |         | セキュリティポリシー |
|           |         |            |

→ 選択肢は以下のとおりです。

| No. | 項目         | 説明                       |
|-----|------------|--------------------------|
|     |            | 契約者情報、既読機能、患者一覧からの遷移先、職種 |
| 1   | サイト管理      | の種類、カレンダー内容の選択肢、電子証明書の上限 |
|     |            | 数、等の管理を行います。             |
| 2   | 雨了紅田津符珊    | 電子証明書の発行状況、発行済み証明書の削除、等を |
| 2   | 电丁证吩音吕连    | 行います。                    |
| 2   | セキュリニンポリシー | パスワードの複雑さ・有効期間、失敗可能回数、等の |
| 3   |            | 設定を行います。                 |

各管理機能の詳細について次項以降で説明します。

# 3. 新規アカウントの追加

利用者アカウントや患者アカウントの登録を Web サイトから行うことができます。 各アカウントの詳細については「1.2 アカウントと権限」を参照してください。

# 3.1 利用者の新規登録

新たに利用者を追加するために、利用者アカウントの新規登録を行います。

## 3.1.1 利用者アカウントの新規登録

**手順1.** 管理メニューに切り替えます。 「2.1.1 管理メニューへの移動」を参照してください。

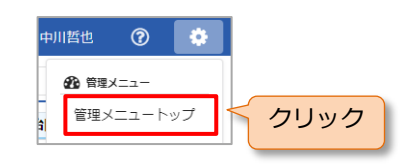

- 手順2. 「利用者アカウント一覧」画面が表示されます。
- 手順3. 画面右上の [追加] ボタンをクリックします。

| アカ<br>利田者マカ | ・     アカウント管理     田 利用状況・管理     ・     施設管理       利用者アカウント一覧     //////////////////////////////////// |         |      |      |              |             |      |       |             |      |
|-------------|----------------------------------------------------------------------------------------------------|---------|------|------|--------------|-------------|------|-------|-------------|------|
| 氏名          | N用者レカリジア下録 氏名 氏名 管理権限 管理権限 管理権限 * 利用権限 利用権限 *                                                        |         |      |      |              |             |      |       |             |      |
| 施設・診療       | <b>調料</b> が                                                                                          | 記録・診療科  | 1    | 聵    | <b>浅種</b> 職種 | ▼ 活動状況 ✔ 活動 | │ 休止 | □ ロック | 検索          | クリア  |
| 写真          |                                                                                                    | 氏名      | 管理権限 | 利用権限 | 施設           | 診療科         | 職種   | 電話番号  | メールアドレス     | 活動状況 |
|             | 竹内國<br>TEST1                                                                                         | J<br>L  | 管理者  | 医師   | 大久保医院        | 内科          | 医師   |       |             | 活動   |
|             | 中川哲<br>TEST:                                                                                         | t也<br>2 | S管理者 | 医師   | 中野病院         | 内科          |      |       | Appendiants | 活動   |

手順4. 「利用者アカウント登録」画面から、各項目を入力します。

| 💄 氏名                                                                                                    |                   |          |  |    |
|----------------------------------------------------------------------------------------------------|-------------------|----------|--|----|
| 必須 漢字                                                                                                    | 姓                 | 名        |  |    |
| 必須 カナ                                                                                                    | カナ姓               | カナ名      |  |    |
|                                                                                                    |                   |          |  |    |
|                                                                                                    |                   |          |  | 選択 |
|                                                                                                    |                   |          |  |    |
| 😵 管理権限                                                                                                    |                   |          |  |    |
| <ul> <li>管理権限</li> <li>S管理者</li> </ul>                                                                                                    | : 〇 管理者 ● な       | <u>د</u> |  |    |
| <ul> <li>管理権限</li> <li>S管理者</li> <li>利用権限</li> </ul>                                                                                                    | : 〇 管理者 ④ な       | ٤L       |  |    |
| <ul> <li>管理権限</li> <li>S管理者</li> <li>利用権限</li> <li>※須利用</li> </ul>                                                                                                    | : 〇 管理者 ④ な<br>推限 | •        |  |    |
| <ul> <li>答理框限</li> <li>○ S管理者</li> <li>利用框限</li> <li>233</li> <li>利用</li> <li>140</li> <li>140&lt;</li></ul> | : 〇 管理者 • な<br>増限 | •        |  |    |

→ 必須の項目は入力が必須です。

→ 各項目の入力は、以下を参考にしてください。

| 氏名                                                                        |             |
|---------------------------------------------------------------------------|-------------|
| ▲ 利用者アカウント登録                                                              |             |
| ▲ 氏名 姓・名それぞれ最大 32 文字                                                      | アバター画像。次項参照 |
| <b>必須</b> 漢字 姓 名                                                          |             |
| <b>必須 カナ</b> カナ姓 カナ名                                                      |             |
| 姓・名それぞれ最大 32 文字<br>漢字氏名から自動で入力されますが、必ずしも正しい読み<br>いことがありますので、確認して修正してください。 | *方ではな<br>選択 |
| 入力した文字のうち、全角ひらがなは全角カタカナに、半<br>全角文字に変換されて登録されます。                           | 単角文字は       |

#### アバター画像 写真やイラストを設定できます。 60 20 60 1: : ~~ 210 212 01 0 ② あらかじめ用意されたイラストから選択 12,2 -1- -1. . 17.7 Ó M 選択... 1 選択をクリック ③ もしくは、端末に保存されている写真やイラストを選択 \* ファイルサイズ3MBまでのJPEG、PNG、GIF形式の画像を 指定してください ファイルを選択...

## 管理権限・利用権限

| 🔡 管理権限 「1.2.2 管理権限」を参照 |  |
|------------------------|--|
| ○ S管理者 ○ 管理者 ● なし      |  |
| 利用権限 [1.2.3 利用権限]を参照   |  |
| ▶ 利用権限 ・               |  |

#### 管理者向けマニュアル

#### 施設・診療科

| → 施設・診療科 | 施設名・診療科名 それぞれ<br>ドロップダウンの表示につい<br>てください。 | 最大 32 文字<br>いては、下記を参照し |
|----------|------------------------------------------|------------------------|
| 施設       | ▼ 診療科                                    | •                      |

これらの入力では、ドロップダウンで過去に入力された候補が表示されます。文字を入力す ると前方一致で絞り込みされます。候補は、同一契約内の過去データから抽出されます。

| 施設名     | • |
|---------|---|
| ■ 大久保医院 |   |
| 八幡内科    |   |
| 中野病院    |   |

| 診療科 | • |
|-----|---|
| 歯科  |   |
| 内科  |   |

職種

| <b>』</b> 職種 |                                       |
|-------------|---------------------------------------|
| 職種          | ドロップダウンから選択<br>選択内容については、下記を参照してください。 |

ドロップダウンの選択肢は、施設管理機能のサイト管理画面 で設定した内容になります。

本項目は、利用権限とは異なる項目で、選択した職種による 機能の差はありません(ラベル扱い)。

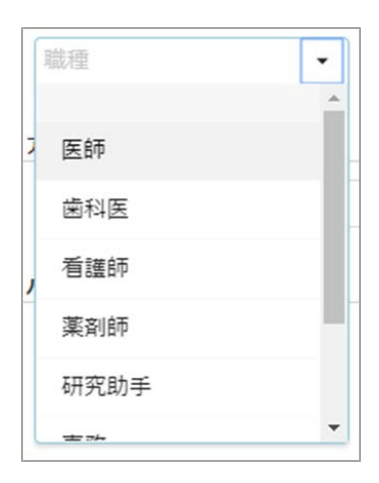

| ア | 'カ | ウ | ン | ト名 |
|---|----|---|---|----|
|   |    |   |   |    |

| ▲三 アカウント名             | 最大 32 文字(半角英数字、ハイフン「-」、アンダースコア「_」)<br>アカウント名は契約内で一意(重複不可)。 |
|-----------------------|------------------------------------------------------------|
| <mark>必須</mark> 半角英数字 |                                                            |

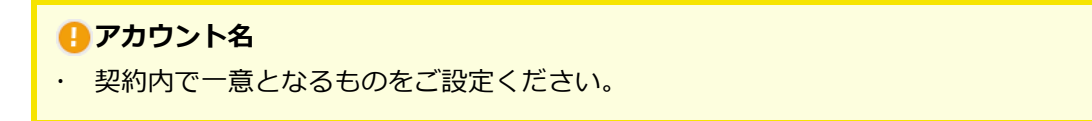

### パスワード

| ▲ パスワード         | 初回ログイン用パスワ- | 初回ログイン用パスワード。最大 32 文字(半角英数字)。 |                         |  |  |  |
|-----------------|-------------|-------------------------------|-------------------------|--|--|--|
| 必須 初期パスワード      | 半角英数字       | 自動生成                          |                         |  |  |  |
| ◎須 初期パスワード (確認) | 半角英数字       |                               | ハスリードか自動生成され<br>入力されます。 |  |  |  |

初期パスワードは、管理者が利用者アカウントを作成したときに設定し、利用者に伝えます。 利用者は、このアカウント名とパスワードを用いて、電子証明書のダウンロードを行い、バ イタルリンクにログインすることができます。

初めて、バイタルリンクにログインした際には、パスワードを変更しなければ利用することはできません。

パスワードの複雑さは、施設管理機能のセキュリティポリシーの設定に従います。

電話番号・メールアドレス

| 電話番号1     | 03-1234-5678  | 担当者一覧に表示されます。     |
|-----------|---------------|-------------------|
| 電話番号2     | 090-1234-5678 | 管理者のみが参照できます。     |
| ✓ メールアドレン | z             | 最大 256 文字(半角英数記号) |

手順5. 入力が完了したら、右下のボタンをクリックしてください。

キャンセル 操作内容をキャンセルし「利用者アカウント一覧」画面に戻ります。 入力した内容は、保存されません。

● 画面に入力した内容で利用者アカウントが登録され、「利用者アカウントが登録され、「利用者アカウン

# 3.1.2 担当患者編集

- 続いて、利用者が担当する患者を指定します。
- **手順1.** 「利用者アカウント登録」から各項目を入力後、 登録を選択することで、「担当患者編集」 画面が表示されます。もしくは「利用者アカウント一覧」から利用者を選択、「利用者アカウ ント参照」の担当患者の 理当患者編集 ボタンをクリックし、「担当患者編集」画面を開きます。

|                                                                                                    |                                              |                   |                   | 中川     | 四也 ( |    |
|----------------------------------------------------------------------------------------------------|----------------------------------------------|-------------------|-------------------|--------|------|----|
| ▲ 担当患                                                                                                    | 者編集                                          |                   |                   |        |      |    |
| 利用者情報                                                                                                    |                                              |                   |                   |        |      |    |
| <ul> <li>ウエント</li> <li>サエント</li> <li>サエント</li></ul> | 1974<br>1日麻衣<br>理權限:管理者 職種:看護師 利用權<br>種 受託患者 | 限:スタッフ 施設:有楽町訪問看護 | はステーション 診療科:内科 活動 | が状況:活動 |      |    |
| 氏名氏名                                                                                                    | 活動状況 🖌 活動                                    | 休止         担当患者のみ | 施設・診療科施設・診療科      |        |      | 検索 |
| 写真                                                                                                    | 氏名                                           | 施設                | 診療科               | 主治医    | 活動状況 | 担当 |
| 1000 C                                                                                                    | 佐藤一郎 さん                                      | 大久保医院             | 内科                | 竹内剛    | 活動   |    |
|                                                                                                    | 田中四郎 さん                                      | 八幡内科              | 内科                | 原田健一   | 活動   | •  |
|                                                                                                    | 山本二子 さん                                      |                   |                   | 中川哲也   | 活動   | •  |
|                                                                                                    |                                              |                   |                   | キャンセル  |      | 巨新 |

→ 各部の機能は、以下のとおりです。

利用者情報(表示のみ):利用者の情報を表示します。

| 利用者情 | 報                                |        |           |                  |        |
|------|----------------------------------|--------|-----------|------------------|--------|
| 0    | ゥェダマイ<br><b>上田麻衣</b><br>管理権限:管理者 | 職種:看護師 | 利用権限:スタッフ | 施設:有楽町訪問看護ステーション | 診療科:内科 |

#### 手順2. 患者の割り当て設定をします。

自施設の患者/受託患者:担当を設定する患者を切り替えます。

|   | 相当患者   |      |                  |        |
|---|--------|------|------------------|--------|
| 1 |        |      | タブをクリックし自施設の患者と受 | 託先の患者の |
|   | 自施設の患者 | 受託患者 | 切り替えか可能です。       |        |

ここでは、自施設の患者の割り当てのみ説明します。受託患者については、「4.1.4 3)受託患者の設定」を参照してください。

患者(絞り込み):患者の氏名または活動状況から検索が可能です。

|    |    | アカウントの氏名(漢字またはカナ)を指定して検索。(部分検索) |
|----|----|---------------------------------|
| 氏名 | 氏名 | 活動状況 ✔ 活動 🗌 休止 🗌 担当者のみ          |
|    |    | 活動状況を指定して検索。                    |

#### 患者一覧

一覧から担当する患者の「担当」欄にチェックを入れます。

| 写真 | 氏名      | 全患者アカウン <br>チェックボックス | トの選択・解除を<br>スをクリックして | する場合は、この   | 活動状況 | 担当 |
|----|---------|----------------------|----------------------|------------|------|----|
|    | 佐藤一郎 さん | 大久保医院                | 内科                   | 竹内剛        | 活動   |    |
|    | 田中四郎 さん | 八幡内科                 | 内科                   | 原田健一       | 活動   |    |
|    | 山本二子 さん | チェックを外               | したいときは再              | 度クリックしてくださ | きい。  |    |

手順3.入力が完了したら、右下のボタンをクリックしてください。

| キャンセル | 操作内容をキャンセルし「利用者アカウント参照」画面に戻りま<br>す。 |
|-------|-------------------------------------|
| 更新    | 画面に入力した内容で担当患者が保存されます。              |

# 3.2 患者の新規登録

新たに患者を追加するために、患者アカウントの新規登録を行います。

#### 3.2.1 患者アカウントの新規登録

- **手順1.** 管理メニューに切り替えます。 「2.1.1 管理メニューへの移動」を参照してください。
- 手順2.「利用者アカウント一覧」画面が表示されるので、「アカウント管理」タブをクリックし、「患者アカウント」を選択します。

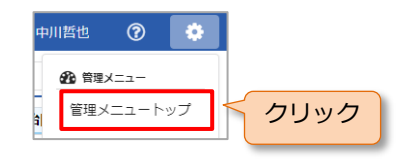

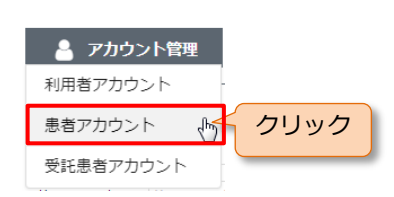

- 手順3. 「患者アカウント一覧」が表示されます。
- 手順4. 画面右上の [追加] ボタンをクリックします。

| 💄 アカウント管 | 理   利用状況 | ·管理 📗 施設管 | 里              |                | クリック    | 7      |
|----------|----------|-----------|----------------|----------------|---------|--------|
| 患者アカウントー | 5m       |           |                |                |         | 追加     |
| 氏名 氏名    | 施設・診療科   | 施設・診療科活動状 | 況 🦳 休止を含む 外部連携 | ✔ 連携なし ✔ 窓 未割当 | ✔ %完了 🕴 | 検索 クリア |
| 写真       | 氏名       | 施設        | 診療科            | 主治医            | 活動状況    | 外部連携   |

手順5. 「患者アカウント登録」画面から、各項目を入力します。

|                                                                                                    | 診療科                                                          |                                  |       |     |        |        |  |  |  |
|----------------------------------------------------------------------------------------------------|--------------------------------------------------------------|----------------------------------|-------|-----|--------|--------|--|--|--|
| 施副                                                                                                    |                                                              |                                  | ▼ 診療科 |     | ▼ 自身の作 | 青報をコピー |  |  |  |
| 🖁 氏名                                                                                                    |                                                              |                                  |       |     |        |        |  |  |  |
| 必須                                                                                                    | 漢字                                                           | 姓                                |       | 名   |        |        |  |  |  |
| 必須                                                                                                    | カナ                                                           | カナ姓                              |       | カナ名 |        |        |  |  |  |
|                                                                                                    |                                                              |                                  |       |     |        |        |  |  |  |
| ▲=: アカウ                                                                                                    | いた名                                                          |                                  |       |     |        |        |  |  |  |
| E アカウ<br>必須                                                                                                    | <b>ント名</b><br>  半角引                                          | 英数字                              |       |     |        |        |  |  |  |
| <ul> <li>アカウ</li> <li>※</li> <li>電話種<br/>自宅</li> </ul>                                                                                                    | <b>レント名</b><br>  半角引<br>  <br>  <br>  <br>  <br>  <br>  <br> | 英数字<br>34-5678                   |       |     |        |        |  |  |  |
| <ul> <li>アカウ</li> <li>202</li> <li>203</li> <li>203</li></ul> | <b>シト名</b><br>】 半角す<br><b>弓</b><br>03-12<br>090-1            | E数字<br>134-5678<br>234-5678      |       |     |        |        |  |  |  |
| <ul> <li>アカウ</li> <li>の項</li> <li>電話囲</li> <li>自宅</li> <li>携帯</li> <li>メール</li> </ul>                                                                                                    | <b>レト名</b><br>  半角引<br>  3-12<br>  090-1                     | 奖数字<br>134-5678<br>234-5678      |       |     |        |        |  |  |  |
| ■ アカウ<br>必須<br>・ 電話翻<br>自宅<br>携帯<br>▼ メール<br>xxx0                                                                                                    | <b>レト名</b><br>  半角引<br>  12<br>  03-12<br>  090-1<br>  -アドレス | 実数字<br>!34-5678<br>.234-5678<br> |       |     |        |        |  |  |  |

→ 各項目の入力は以下を参考にして入力してください。

#### 施設・診療科

| 施設名・影ドロップタ | 療科名 それぞれ最大 32 文章 | 字<br>記を参照 - 科名が設定されます。 |
|------------|------------------|------------------------|
| 一般設・診療科    |                  |                        |
| 他設         | ▼」診療科            | ▼ 目身の情報をコピー            |

これらの入力では、ドロップダウンで過去に入力された候補が表示されます。文字を入力す ると前方一致で絞り込みされます。候補は、同一契約内の過去データから抽出されます。

| 施設名     | • |
|---------|---|
| ▶ 大久保医院 | _ |
| 八幡内科    |   |
| 中野病院    |   |

| 診療科 | • |
|-----|---|
| 歯科  |   |
| 内科  |   |

氏名

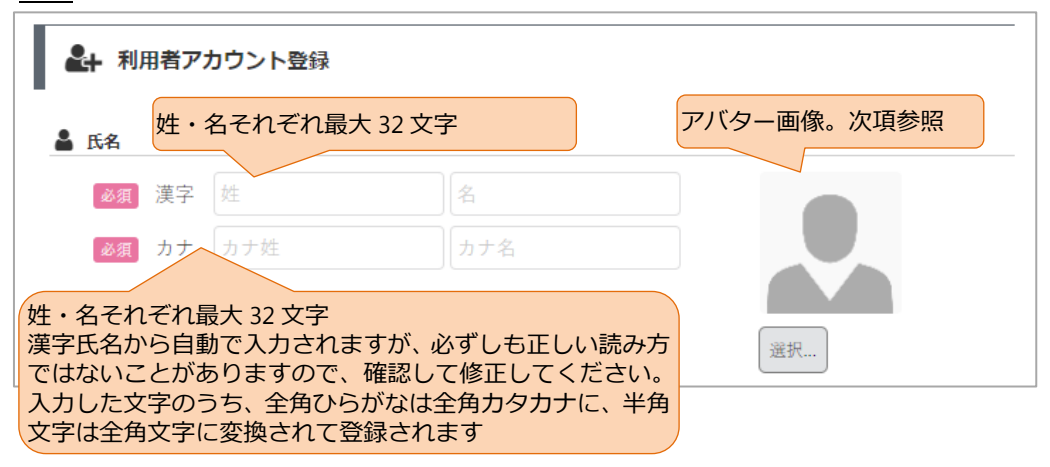

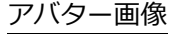

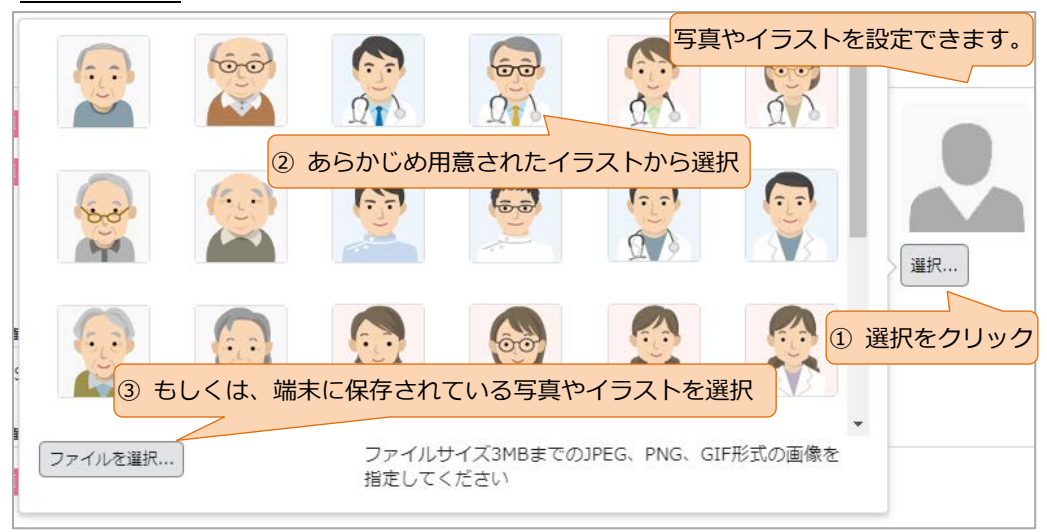

# アカウント名

| アカウント名は契約内で一意(重複不可)。 |
|----------------------|
|                      |
|                      |

# 🔒 アカウント名

・ 契約内で一意となるものをご設定ください。

# 電話番号・メールアドレス

| 電話番号1     | 03-1234-5678  | 担当者一覧に表示されます。     |  |  |  |  |
|-----------|---------------|-------------------|--|--|--|--|
| 電話番号2     | 090-1234-5678 | 管理者のみが参照できます。     |  |  |  |  |
| ✓ メールアドレス | z             | 最大 256 文字(半角英数記号) |  |  |  |  |

#### 性別

| Ť | 性別                     |         | _ |  |
|---|------------------------|---------|---|--|
|   | <u>∞須</u> ○ 男性 ○ 女性 ── | いずれかを選択 |   |  |

## 生年月日

| ₩ 生年月日               | 西暦または和暦で入力         |   |   |   |
|----------------------|--------------------|---|---|---|
| 2017 • 西暦 🛗 1950/1/1 | ○明治 ○ 大正 ○ 昭和 ○ 平成 | 年 | 月 | E |

## データ持出し

| ◆ デーク特を出し           | スマートデバイス端本への志有テータ持ち山しについて可否。    | Γ |
|---------------------|---------------------------------|---|
| ■ ) <u>-</u> 3142HO | オフラインで参照できる患者は、患者アカウント一覧の写真部    |   |
| ○ 許す ● 許さない         | 分にアイコンが表示されます(4.2 患者アカウント管理を参照) |   |
|                     | 、詳細は、アプリマニュアル「8. オフラインでの利用」を参照。 | L |
|                     |                                 |   |

## 手順6. 入力が完了したら、右下のボタンをクリックしてください。

| キャンセル        | 操作内容をキャンセルし「患者アカウント一覧」画面に戻ります。    |
|--------------|-----------------------------------|
|              | 入力した内容は、保存されません。                  |
| 登録           | 画面に入力した内容で患者アカウントが登録され、「患者アカウン    |
|              | ト参照」画面へ移動します。                     |
| 登録して<br>担当編集 | 画面に入力した内容で患者アカウントが登録され、自動的に「担当    |
|              | 編集」画面へ遷移します。引続きこの患者を担当する利用者を選択    |
|              | 登録します。詳細な手順については「3.2.2 担当編集」を参照して |
|              | ください。                             |
|              |                                   |

கயாகள 🔿 🍂

## ションションション 主治医の設定

患者アカウントを登録している操作者が、利用権限「医師」の場合には、患者アカウントの登録完了の際に、自動的に主治医に設定されます。

## 一連絡帳メッセージへ転送されるメールアドレスの設定

・ 登録した患者アカウントに、連絡帳メッセージへ転送されるメールアドレスが、自動的に作成されます。作成されたメールアドレスを確認される場合は、Webマニュアル「5.7 家族情報・その他の連絡先」を参照してください。

## 3.2.2 担当編集

続いて、患者の担当管理者、担当者を設定します。

手順1.「患者アカウント登録」から各項目を入力後、 些こを選択することで、「担当編集」画面に移動します。もしくは「患者アカウント一覧」から患者を選択、「患者アカウント参照」画面の担当管理者の ■■■■ か担当者の 担当者編集 ボタンをクリックし、「担当編集」画面を開きます。

|                         |                              |           |        |                 |                  |       |      | ~ • |
|-------------------------|------------------------------|-----------|--------|-----------------|------------------|-------|------|-----|
| ▲ 担当                    | 編集                           |           |        |                 |                  |       |      |     |
| 患者情報                    |                              |           |        |                 |                  |       |      |     |
|                         | <sup>タナカシロウ</sup><br>田中四郎 さん | 2月02日(96歳 | )      |                 |                  |       |      |     |
| 担当                      |                              |           |        |                 |                  |       |      |     |
| ▲■ 担当管理                 | 理者                           |           |        |                 |                  |       |      |     |
| 担当者でお                   | ある全ての管理者                     | •         |        |                 |                  |       |      |     |
| ▲■ 担当者                  |                              |           |        |                 |                  |       |      |     |
| ○ 全利用                   | 者                            |           |        |                 |                  |       |      |     |
| <ul> <li>個別に</li> </ul> | 指定                           |           |        |                 |                  |       |      |     |
| 氏名                      | 氏名                           | 活動状況 🖌    | 活動 🥼 🕼 | 木止 🗌 担当者のみ 施設・診 | <b>療科</b> 施設・診療科 |       |      | 検索  |
| 写真                      | 氏名                           | 管理権限      | 利用権限   | 施設              | 診療科              | 職種    | 活動状況 | 担当  |
|                         | 竹内剛                          | 管理者       | 医師     | 大久保医院           | 内科               | 医師    | 活動   |     |
| 600<br>21               | 中川哲也                         | S管理者      | 医師     | 中野病院            | 内科               |       | 活動   |     |
|                         | 原田健一                         | 管理者       | 医師     | 八幡内科            | 内科               | 医師    | 活動   |     |
|                         | 石田大輔                         | 管理者       | 医療     | 信濃診療所           | 歯科               | 歯科医師  | 活動   |     |
| <b>O</b>                | 上田麻衣                         | 管理者       | スタッフ   | 有楽町訪問看護ステーション   | 内科               | 看護師   | 活動   |     |
|                         |                              |           |        |                 |                  | キャンセノ | L I  | 更新  |

→ 各部の機能は、以下のとおりです。
患者情報(表示のみ):現在、割り当てようとしている患者の情報を表示します。

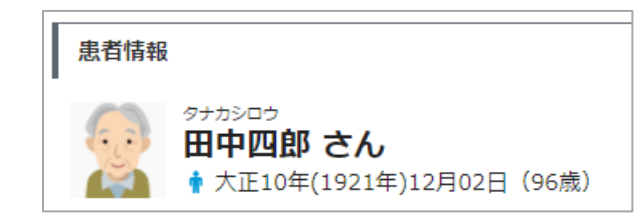

手順2. 患者の担当の割り当て等を編集できる担当管理者を設定します。

#### 担当管理者

ドロップダウンから担当管理者を選択します。選択 肢は、「担当者である全ての管理者」、「全ての管理者」 と個別に指定となります。 担当者である全ての管理者を選択すると、担当者の

うち管理権限があるひとはすべて担当管理者になります。

担当者がいない状態は設定できません。

新しい患者は、作成した管理者が担当管理者として 選択されます。

| ▶■ 担当管理者     |   |
|--------------|---|
| 担当者である全ての管理者 | • |
| 担当者である全ての管理者 | - |
| 全ての管理者       |   |
| 信濃診療所        |   |
| 石田大輔 歯科医師    |   |
| 大久保医院        |   |
| 竹内剛 医師       | - |

手順3. 担当者を設定します。

担当者(指定方法): 全利用者を選択するとすべての利用者が担当者に設定されます。

| 全利用者     担当者の選択方法を指定します。       ● 個別に指定      | 担当者                       |                 |
|---------------------------------------------|---------------------------|-----------------|
| <ul> <li>         個別に指定         </li> </ul> | ○ 全利用者                    | 担当者の選択方法を指定します。 |
|                                             | <ul> <li>個別に指定</li> </ul> |                 |

担当者(絞り込み):「個別に指定」の場合、以下の条件より検索が可能です。

| アカウントの氏名(漢字またはカナ)<br>を指定して検索。(部分検索) |         |               |    | 検索時、患者<br>いる利用者を | の担望を検索 | 当者に<br>。     | こなって                |    |    |
|-------------------------------------|---------|---------------|----|------------------|--------|--------------|---------------------|----|----|
| 氏名                                  | 氏名      | 活動状況 ✔ 活動 📃 🕴 | 休止 | □ 担当者のみ          | 施設・    | 診療科          | 施設・診療科              |    | 検索 |
|                                     | 活動状況を指定 | して検索。         |    |                  |        | 利用 初<br>利名 を | 者の施設または<br>を指定して検索。 | 診療 |    |

### 担当者一覧

一覧から担当する利用者の「担当」欄にチェックを入れます。担当者の指定を「全利用者」 にしている場合は、選択できません。

| 写真 | 氏名   | 管理権限 | 全担当     | 当の選択・解除をす     | る場合は、このチュ | ニック  | 迁動状況 | 担当 |
|----|------|------|---------|---------------|-----------|------|------|----|
|    | 竹内剛  | 管理者  | <u></u> | クスをクリックして     | ください。     |      | 活動   |    |
|    | 中川哲也 | S管理者 | 医師      | 中野病院          | 内科        |      | 活動   |    |
|    | 原田健一 | 管理者  | 医師      | 八幡内科          | 内科        | 医師   | 活動   | ◄  |
| 60 | 石田大輔 | 管理者  | チェッ?    | りを外したいときは     | 再度クリックして  | ください | •    |    |
| •  | 上田麻衣 | 管理者  | スタッフ    | 有楽町訪問看護ステーション | 内科        | 看護師  | 活動   |    |

手順4. 入力が完了したら、右下のボタンをクリックしてください。

キャンセル 操作内容をキャンセルし「患者アカウント参照」画面に戻ります。

```
更新
```

画面に入力した内容で担当者が指定され保存されます。

# 4. アカウント管理

各アカウントの登録、参照、編集を行うことができます。

# 4.1 利用者アカウント管理

利用者アカウントの参照、編集を行うことができます。

# 4.1.1 利用者アカウント一覧

**手順1**. 管理メニューに切り替えます。

「2.1.1 管理メニューへの移動」を参照してください。

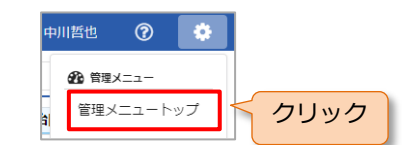

手順2. 「利用者アカウント一覧」画面が表示されます。

|       |               |              |       |            |             |      |      | 中川哲也(        | ?    |
|-------|---------------|--------------|-------|------------|-------------|------|------|--------------|------|
| לק 🛔  | カウント管理        | <b>田</b> 利用料 | 犬況・管理 | 🧱 施設管理     |             |      |      |              |      |
| 利用者アン | カウント一覧        |              |       |            |             |      |      |              | 追加   |
| 氏名    | 氏名            |              | 管     | 理権限 管理権限 ・ | 利用権限利用権限    | •    |      |              |      |
| 施設・診療 | (株) 施設・診療科    | ļ            | 聵     | 種職種        | ▼ 活動状況 ✔ 活動 | 休止   | ロック  | 検索           | クリア  |
| 写真    | 氏名            | 管理権限         | 利用権限  | 施設         | 診療科         | 職種   | 電話番号 | メールアドレス      | 活動状況 |
|       | 竹内剛<br>TEST1  | 管理者          | 医師    | 大久保医院      | 内科          | 医師   |      |              | 活動   |
|       | 中川哲也<br>TEST2 | S管理者         | 医師    | 中野病院       | 内科          |      |      | 10000        | 活動   |
|       | 原田健一<br>TEST3 | 管理者          | 医師    | 八幡内科       | 内科          | 医師   |      | protein an a | 活動   |
| 6     | 石田大輔<br>TEST4 | 管理者          | 医療    | 信濃診療所      | 歯科          | 歯科医師 |      |              | 活動   |

#### 利用者の検索ができます。

| 氏名     | 氏名     | 管理権限 | 管理権限 🔹 | 利用相 | 崔限 | 利用権限     |            |    |     |
|--------|--------|------|--------|-----|----|----------|------------|----|-----|
| 施設・診療科 | 施設・診療科 | 職種 職 |        | •   | 活  | 動状況 ✔ 活動 | □ 休止 □ ロック | 検索 | クリア |

| 項目     | 内容             | 備考                   |
|--------|----------------|----------------------|
| 氏名     | 氏名(漢字またはカナ)を入力 | 部分一致                 |
| 管理権限   | 管理権限を指定        | ドロップダウンから選択          |
| 利用権限   | 利用権限を指定        | ドロップダウンから選択          |
| 施設・診療科 | 施設または診療科を入力    | 部分一致                 |
| 職種     | 職種を指定          | 施設管理機能のサイト管理画面で設定し   |
|        |                | た内容から選択              |
| 活動状況   | 活動/休止/ロックから指定  | いずれにも くが入っていない場合は、該当 |
|        |                | 者なしになりますので注意してください。  |

検索を実行します。

条件に合致した利用者のみが抽出され、表示 されます。

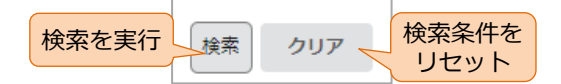

手順3. 氏名をクリックすると「利用者アカウント参照」画面が表示されます。

| 写真 | 氏名            | 管理権限 | 利用権限 | 施設                | 診療科 | 職種   | 電話番号 | メールアドレス | 活動状況 |
|----|---------------|------|------|-------------------|-----|------|------|---------|------|
| 1  | 竹内剛<br>TEST1  | 管理者  | 医師   | 大久保医院             | 内科  | 医師   |      |         | 活動   |
| 21 | 中川哲也<br>TEST2 | S管理者 | 医師   | 中野病院              | 内科  |      |      |         | 活動   |
|    | 原田健一<br>TEST3 | 管理者  | 医師   | 八幡内科              | 内科  | 医師   |      | -       | 活動   |
| -  | 石田大輔<br>TEST4 | クリ   | ック   | 信濃診療所             | 歯科  | 歯科医師 |      |         | 活動   |
| 0  | 上田麻衣<br>TEST5 | 管理者  | スタッフ | 有楽町訪問看護ステーショ<br>ン | 内科  | 看護師  |      |         | 活動   |

# 4.1.2 利用者アカウント参照

「利用者アカウント参照」画面が表示されます。

| ▲ 利用者アカウント参照    |                      |     |
|-----------------|----------------------|-----|
| 利用者情報           |                      | 編鎌  |
| 🛔 氏名            |                      |     |
| イシダダイスケ<br>石田大輔 |                      |     |
| 🏜 管理権限          |                      |     |
| 管理者             |                      |     |
| ▲ 利用権限          |                      |     |
| 医瘘              | 認証コード fYAsU7Qq83xVfi | uaB |
| ☐ 施設・診療科        | アカウント ISHI6357       |     |

#### 利用者情報編集

| [ | 利用者情報 | 利用者情報の編集をします。<br>詳細は、「4.1.3 利用者アカウント編集」を | 7 | 編集 |
|---|-------|------------------------------------------|---|----|
|   |       | 参照してください。                                |   |    |

2次元コードと認証コード、アカウント

証明書のインストールに必要な認証コードとアカウント、 およびアプリでの証明書インストールを簡便にする2次元 コードを表示します。 2次元コードに含まれている情報は、参照しているアカウン トの状態で変わります。

認証コード fYAsU7Qq83xVfuaE アカウント ISHI6357

- ・ 初期パスワードの場合:認証コード、アカウント、初期パスワード
- ・ 初期パスワードを変更後:認証コード、アカウント

#### 📀 認証コードの表示

サイト管理での"管理者による認証コード参照"の設定が「不可」の場合は、管理権限の利用者が参照しても表示されません。S管理権限の利用者のみが本機能を利用できます。(「6.1 サイト管理」参照)

2次元コードの利用方法は、スタートアップマニュアル「2.5.2 電子証明書のインストール」 を参照してください。

| 扣当患者 | 当患者 | ŕ |
|------|-----|---|
|------|-----|---|

| 担当患者 |         | 担当7       | する患者を編集しま             | ます。       | 担当患者編集 |  |
|------|---------|-----------|-----------------------|-----------|--------|--|
| 写真   | 氏名      | 契約団体      |                       | 主治医       |        |  |
| Sec. | 佐藤一郎 さん | 大久保医院 くださ | は   3.1.2 担当患者<br>さい。 | 「編集」を参照し( |        |  |
|      | 田中四郎 さん | 大久保医院     | 八幡内科                  | 内科        | 原田健一   |  |

# 4.1.3 利用者アカウント編集

手順1. 「利用者アカウント参照」の利用者情報の編集ボタンで「利用者アカウント編集」画面を開き

ます。

|        |     |            |      | 原田健一  | 0 | ٥   |
|--------|-----|------------|------|-------|---|-----|
| ☑ 利月   | 用者ア | カウント編集     |      |       |   | - 1 |
| 🛓 氏名   |     |            |      |       |   |     |
| 必須     | 漢字  | 石田         | 大輔   |       |   |     |
| 必須     | カナ  | イシダ        | ダイスケ | 10-0- |   |     |
|        |     |            |      | 0     |   |     |
|        |     |            |      | 選択    |   |     |
| 🔓 管理権列 | 艮   |            |      |       |   |     |
| sf     | 管理者 | ● 管理者 ○ なし |      |       |   |     |
| 利用権利   | 艮   |            |      |       |   |     |
| 必須     | 医療  | •          |      |       |   |     |

- → 各項目の入力は、以下を参考にしてください。

### 管理権限

| 皆 管理権限 |       |      |  |
|--------|-------|------|--|
| ○ S管理者 | ○ 管理者 | ● なし |  |

管理権限を変更できます。S 管理者を選択できるのは現在の S 管理者が操作している場合だけ になります。S 管理者を選択すると、自身は管理者に権限が変更されます。(S 管理者は契約 につき1名のため)

#### 🔒 権限の変更の反映

・ 管理権限や利用権限を変更した場合、その変更が反映されるのは次にログインをして からになります。すぐに反映したい場合は、一度ログオフしてください。

## パスワード

利用者のログインパスワードの再設定ができます。

| <ul> <li>▲ パスワード</li> <li>□ パスワードを変更する</li> </ul> | パスワードを変更する場 | 場合にチェック      |
|---------------------------------------------------|-------------|--------------|
| 新しいパスワード                                          |             | 自動生成         |
| 新しいパスワード(確認)                                      | 半角英数字       | パスワードが自動生成され |
| 最大 32 文字(半角英数字)                                   | <u>}</u>    |              |

パスワードの複雑さは、施設管理機能のセキュリティポリシーの設定に従います。

| シイ チレリトシロ | ٦. |
|-----------|----|
| ・         | ~  |
|           |    |

| <ul> <li>♡ 活動状況</li> <li>● 活動 ○ 休止</li> </ul> | 「休止」にすると対象の利用者アカウントでバイタルリンクにログインできなくなります(S 管理者のアカウントは休止にはできません。)<br>既定の回数以上のパスワード入力間違いをすると、アカウントがロックします。この場合は「ロック」と表示されます。 |
|-----------------------------------------------|----------------------------------------------------------------------------------------------------|
| ⊘ その他の項目につい                                   | へては、「3. <u>1.1</u> 利用者アカウントの新規登録」 を参照してください。                                                                               |

**手順2**. 入力が完了したら、右下のボタンをクリックしてください。

| キャンセル | 操作内容をキャンセルし「利用者アカウント参照」画面に戻りま<br>す。 |
|-------|-------------------------------------|
| 更新    | 画面に入力した内容で利用者アカウントが更新され、「利用者アカ      |
|       | ウント参照」画面へ移動します。                     |

# 4.1.4 担当患者編集

### 1) 担当患者編集画面への移動

利用者が担当する患者を指定します。

手順1. 「利用者アカウント参照」の担当患者の 担当患者編集 ボタンで「担当患者編集」画面を開きます。

|            | エダマイ<br>上田麻衣                              |                                                                    |                   |                                                  |                       |                         |      |
|------------|-------------------------------------------|--------------------------------------------------------------------|-------------------|--------------------------------------------------|-----------------------|-------------------------|------|
| 回当患者       | 管理権限:管理者 職種:看護師<br>                       | 利用権限:スタッフ 施                                                        | 設:有楽町訪問看護         | ステーション 前                                         | ≫療科:内科 活動状            | 况:活動                    |      |
| 自施設の       | <b>1者</b> 受評事者                            |                                                                    |                   |                                                  |                       |                         |      |
|            |                                           |                                                                    |                   |                                                  |                       |                         |      |
| 氏名氏        | 活動状況 •                                    | ✔ 活動 📄 休止 🗌                                                        | 担当患者のみ            | 施設・診療科                                           | 施設・診療科                |                         | 検索   |
| 氏名氏        | 新加速者 活動状況  氏名                             | <ul> <li>活動 体止</li> <li>施設</li> </ul>                              | 担当患者のみ            | 施設・診療科<br><b>注療科</b>                             | 施設・診療科<br><b>主治医</b>  | 活動状況                    | 検索担当 |
| 氏名 氏<br>写真 |                                           | <ul> <li>活動 休止</li> <li>施設</li> <li>大久保医院</li> </ul>               | 2<br>担当患者のみ<br>内科 | 施設・診療科<br><b> 遼科</b>                             | 施設·診療科<br>主治医         | <b>活動状況</b><br>活動       | 検索   |
| KA K       | 活動状況       氏名       佐藤一郎 さん       田中四郎 さん | <ul> <li>活動 休止</li> <li>施設</li> <li>大久保医院</li> <li>八幡内科</li> </ul> | 〕 担当ま者のみ          | 施設・診療科<br>() () () () () () () () () () () () () | 施設,診療科<br>主治医<br>原田健一 | <b>活動状況</b><br>活動<br>活動 | 検索   |

→ 各部の機能は、以下のとおりです。

利用者情報(表示のみ):利用者の情報を表示します。

| 利用者情 | 軗                                |        |           |                  |        |
|------|----------------------------------|--------|-----------|------------------|--------|
|      | ウエダマイ<br><b>上田麻衣</b><br>管理権限:管理者 | 職種:看護師 | 利用権限:スタッフ | 施設:有楽町訪問看護ステーション | 診療科:内科 |

| Γ | 担当患者   |      | タブをクリックし自施設の患者と受託先の患者の | の |
|---|--------|------|------------------------|---|
|   | 自施設の患者 | 受託患者 | 切り替えか可能です。             |   |

### 患者(絞り込み):以下の条件より検索が可能です。

| アカウントの氏名<br>を指定して検索。 | (漢字またはカナ)<br>(部分検索) | 検索時、利用<br>いる患者を根 | 月者の担当になって<br>検索。         |    |
|----------------------|---------------------|------------------|--------------------------|----|
| 氏名 氏名                | 」 舌動状況 🖌 活動 🗌 休止    | 担当患者のみ           | 施設・診療科施設・診療科             | 検索 |
|                      | 活動状況を指定し            | て検索。             | 患者の施設または診療科<br>名を指定して検索。 | 4  |

自施設の患者/受託患者:担当を設定する患者を切り替えます。

#### 2) 自施設の患者の設定

手順1. 各項目は以下を参考にして入力してください。

### 患者一覧

一覧から担当する患者の「担当」欄にチェックを入れます。

| 写真            | 氏名                        | 全患者の選択・解<br>スをクリックして・ | 除をする場合は、こ<br>ください。 | このチェックボッ | ク、声 |  |  |  |  |
|---------------|---------------------------|-----------------------|--------------------|----------|-----|--|--|--|--|
| Sector Sector | 佐藤一郎 さん                   | 大久保医院                 | [Att]              | 竹内町      | 活動  |  |  |  |  |
|               | 田中四郎 さん                   | 八幡内科                  | 内科                 | 原田健一     | 活動  |  |  |  |  |
| 60            | 山本二子 さん                   |                       |                    | 中川哲也     | 活動  |  |  |  |  |
|               | チェックを外したいときは再度クリックしてください。 |                       |                    |          |     |  |  |  |  |

#### 手順2.入力が完了したら、右下のボタンをクリックしてください。

| キャンセル | 操作内容をキャンセルし「利用者アカウント参照」画面に戻りま |
|-------|-------------------------------|
|       | す。                            |
| 更新    | 画面に入力した内容で担当患者が保存されます。        |

#### 3) 受託患者の設定

依頼元から委託された患者を指定します。

手順1. 自施設の患者/受託患者で、受託患者をクリックし、受託患者に切り替えます。

| 担当患者   |      |
|--------|------|
| 自施設の患者 | 受託患者 |

手順2. 各項目は以下を参考にして入力してください。

#### 患者一覧

|    |                            |         | 注動      |       |              |          | 清堆        | 担当 |    |      |    |
|----|----------------------------|---------|---------|-------|--------------|----------|-----------|----|----|------|----|
| 写真 | 氏名                         | 依頼元団体   | 施設      | 診療科   | 主治医          | 活動<br>状況 | 単気<br>状況( | 库油 | 医瘤 | フタッフ | 南教 |
|    | <b>今串</b>                  | 老の選切    | 、細院をって  | オス坦今に | + 2727       | 1のエ-     |           |    |    |      |    |
| 60 | 王芯<br><sup>小林四子 さ</sup> ック | 市ックス    | をクリック   | うしてくた | ださい。<br>ださい。 | 1055-    | 「答済み      |    |    |      | •  |
| 3  | 鈴木二郎 さん                    | 稲毛クリニック | 稲毛クリニック | 内科    | 小野博之         | 活動       | 回答済み      | _  |    |      |    |
|    | チェック                       | りを外した   | こいときは   | は再度クリ | ックしてく        | ださい      | ۱.        |    |    |      |    |

一覧から担当する患者の「担当」欄にチェックを入れます。

ここでは、この担当者がどのような利用権限で担当となるかも併せて設定します。

この担当者の自施設における利用権限とは関係なく、この受託患者の利用権限は設定可能で す。ただし、連携依頼元が指定した以上の利用権限については設定できません(選択ができ ません)。

# **手順3.**入力が完了したら、右下のボタンをクリックしてください。

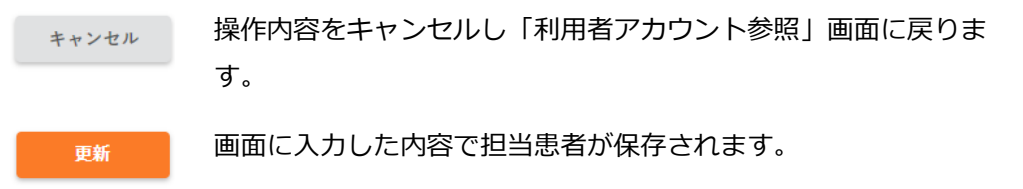

# 4.2 患者アカウント管理

患者アカウントの参照、編集、連携依頼を行うことができます。

### 4.2.1 患者アカウント一覧

- **手順1.** 管理メニューに切り替えます。 「2.1.1 管理メニューへの移動」を参照してください。
- 手順2.「利用者アカウント一覧」画面が表示されるので、「アカウント管理」タブをクリックし、「患者アカウント」を選択します。

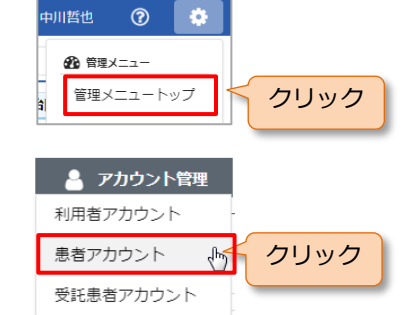

検索条件をリセット

手順3. 「患者アカウント一覧」が表示されます。

|              |                                                |                               |                   |                                   | 中川哲也         | ?          |  |  |  |
|--------------|------------------------------------------------|-------------------------------|-------------------|-----------------------------------|--------------|------------|--|--|--|
| ▲ アカウント管理    | アカウント管理         田         利用状況・管理         施設管理 |                               |                   |                                   |              |            |  |  |  |
| 患者アカウントー覧 追加 |                                                |                               |                   |                                   |              |            |  |  |  |
| 氏名氏名         | 施設・診療科施設・診療科                                   | 活動状況 休止                       | を含む 外部連携 ✔        | 連携なし 🖌 🖏 未割当 🖌                    | % 完了 検       | 素 クリア      |  |  |  |
| 写真 氏名        | 3                                              | 施設                            | 診療科               | 主治医                               | 活動状況         | 外部連携       |  |  |  |
| 佐藤一郎 さん      | 大久保医院                                          | 内科                            | 竹内                | 3 FDI                             | 活動           |            |  |  |  |
|              | 八幡内科                                           | 内科                            | 原田                | 1健                                | 活動           | \$         |  |  |  |
|              | オフにこの新                                         | ラインで参照て<br>のアイコンが表<br>相登録 データ | きる患者は、<br>示されます(調 | 患者アカウント<br>設定方法は 3.2.1<br>21)を参照) | 一覧の写<br>患者アカ | 真部分<br>ウント |  |  |  |
|              |                                                |                               | ля ЭЩО (F.2       | 21) 包参照)                          |              |            |  |  |  |

#### 患者を検索ができます。

| 氏名 | 氏名 | 施設・診療科 | 施設・診療科 | 活動状況 | 休止を含む | 外部連携 🖌 | • 連携なし | ✔ 🖇 未割当 | 🖌 % 完了 |
|----|----|--------|--------|------|-------|--------|--------|---------|--------|
|----|----|--------|--------|------|-------|--------|--------|---------|--------|

| 内         | 容                                | 備考                                                                                                    |  |
|-----------|----------------------------------|----------------------------------------------------------------------------------------------------|--|
| 氏名(漢字また   | はカナ)を入力                          | 部分一致                                                                                                    |  |
| 施設または診療   | 科を入力                             | 部分一致                                                                                                    |  |
| <br>休止を含む |                                  | √を入れるとアカウントが休止になって                                                                                                    |  |
|           |                                  | いる患者も検索対象になります。                                                                                                    |  |
|           |                                  |                                                                                                    |  |
| 条件        | 検索内容                             |                                                                                                    |  |
| 連携なし      | 外部との連携を行                         | っていない患者カウント。                                                                                                    |  |
| 外         | 外部との連携を行ったが担当者が設定されていない依頼        |                                                                                                    |  |
| シャリヨ      | * 新当   先施設が存在する患者アカウント           |                                                                                                    |  |
| Q. =-7    | 外部との連携を行                         | ったすべての依頼先施設で担当者が設                                                                                                    |  |
| ъ л I     | 定された患者アカ                         | コウント。                                                                                                    |  |
|           | 内<br>氏名(漢字また<br>施設または診療<br>休止を含む | 内容         氏名(漢字またはカナ)を入力         施設または診療科を入力         休止を含む         条件         連携なし         外部との連携を行         洗洗割当         外部との連携を行         先施設が存在する         シテテア         外部との連携を行         定された患者アガ |  |

検索を実行します。

条件に合致した患者のみが抽出さ

れ、表示されます。

検索を実行

検索

クリア

編集へ移動

手順4. 氏名をクリックすると「患者アカウント参照」画面が表示されます。

| 写真       | 氏名      | 施設    | 診療科 | 主治医  | 活動状況 | 外部連携 |
|----------|---------|-------|-----|------|------|------|
| <b>A</b> | 佐藤一郎 さん | 大久保医院 | 内科  | 竹内剛  | 活動   |      |
| 2        | 田中四郎 さん | 八幡内科  | 内科  | 原田健一 | 活動   | \$3  |
|          | 山本二子 さん |       |     | 中川哲也 | 活動   |      |

# 4.2.2 患者アカウント参照

4.2.1の手順4より、「患者アカウント参照」画面が表示されます。

|     | 編舞 |
|-----|----|
|     | 編集 |
|     |    |
|     |    |
|     |    |
|     |    |
|     |    |
|     |    |
| 6,3 |    |
| S   |    |
|     |    |
|     |    |
|     |    |

#### 患者情報編集

患者情報

現在参照している患者情報の編集をする場合は、[編集] ボタンをクリックしてください。 詳細は、「4.2.3 患者アカウント編集」を参照してください。

| 担当 |
|----|
|----|

| 担当                               |                              |                  | 担当管理者を編集しま<br>詳細は「3.2.2 担当編  | ます。<br>集」を参照してください。  |  |
|----------------------------------|------------------------------|------------------|------------------------------|----------------------|--|
| 担当者である全ての管理                      | 理者                           |                  |                              | 編集                   |  |
| 4章 担当者                           |                              |                  | 自施設で担当する利用者を編集します。           |                      |  |
| 契約団体                             | 医師                           | 医療               | 計抽は 13.2.2 担当補               | ·集」を参照してくたさい。        |  |
| 大久保医院                            | ♡ 中川哲也<br>♡ <b>医師</b> 原田健一   | <b>歯科医師</b> 石田大輔 | 看護師 上田麻衣                     | 担当者編集                |  |
| 稲毛クリニック                          | -                            |                  |                              | 依羅漢更                 |  |
| 他施設(<br><sup>連携依頼</sup> )<br>詳細は | こ連携の依頼をします<br>「4.2.4 連携依頼」を参 | 。                | 連携依頼内容を変更し<br>詳細は「4.2.4 連携依認 | します。<br>頼」を参照してください。 |  |

# 4.2.3 患者アカウント編集

**手順1.**「患者アカウント参照」の患者情報の編集ボタンで「患者アカウント編集」画面を開きます。

| 🖞 施設・ | 診療科 |     |             |                       |          |      |  |
|-------|-----|-----|-------------|-----------------------|----------|------|--|
| 八輔    | 的科  | •   | 内科          | <ul> <li>▲</li> </ul> | 医の情報をコピー |      |  |
| L 氏名  |     |     |             |                       |          |      |  |
| 必須    | 漢字  | 田中  | 四郎          |                       |          |      |  |
| 必須    | カナ  | タナカ | <b>シロ</b> ぐ |                       |          | 5.0° |  |
|       |     |     |             |                       |          |      |  |
|       |     |     |             |                       |          | 選択   |  |

- → 必須の項目は入力が必須です。
- → 各項目の入力は、以下を参考にしてください。

#### 活動状況

| ♡ 活動状況      |                                       |
|-------------|---------------------------------------|
| ● 活動 ○ 休止 🧲 | 「休止」にすると対象の患者は、参照・編集等の操作が<br>できなくなります |

🕑 その他の項目については、「3.2.1 患者アカウントの新規登録」を参照してください。

手順2.入力が完了したら、右下のボタンをクリックしてください。

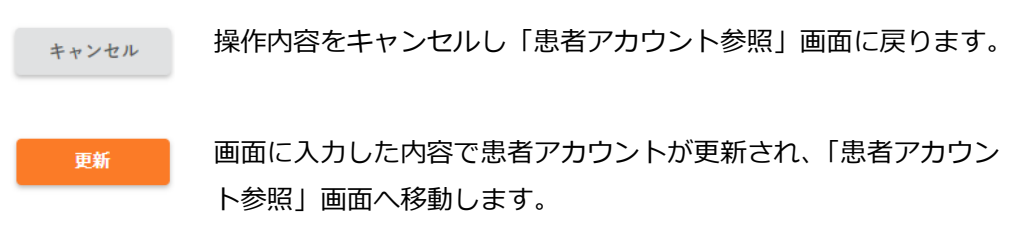

# 4.2.4 連携依頼

自施設の患者を他契約の施設に連携依頼します。

#### 🔒 他施設への連携

 本機能は、依頼しようとする先の施設が、バイタルリンクを単独で契約している場合 にのみ利用できます。複数の法人や施設が一契約内にある場合は、各法人や施設を個 別に指定することはできません。依頼先に単独契約への移行を行ってもらう必要があ りますので、サービス提供者までご相談ください。

#### 1) 連携依頼

手順1. 「患者アカウント参照」画面から、連携依頼ボタンをクリックします。

|         |                                               | re de            | - • -    |    |       |
|---------|-----------------------------------------------|------------------|----------|----|-------|
| 契約団体    | 医即                                            | 医療               | スタッフ     | 争務 |       |
| 大久保医院   | <ul> <li>○ 中川哲也</li> <li>③ 医師 原田健一</li> </ul> | <b>歯科医師</b> 石田大輔 | 看護師 上田麻衣 |    | 担当者編集 |
| 稲毛クリニック | -                                             |                  |          |    | 依頼変更  |
| 連携広頼    |                                               |                  |          |    |       |

#### 手順2. 連携依頼画面が表示されます。

| 連携依頼                              | ×                       |
|-----------------------------------|-------------------------|
| 🔐 電話番号で検索                         |                         |
| 半角数字,例:0123xx7890 梯               | 索                       |
| Э 過去の連携履歴                         | 電話番号で連携先の<br>施設が検索できます。 |
| <sup>稲毛クリニック</sup> 過去に連携<br>施設が表示 | 携を依頼した<br>示されます。        |

**手順3**.電話番号で連携依頼をする先を検索し

ます。電話番号を入力し検索ボタンを

クリックします。

|                       | 要) |
|-----------------------|----|
| 1111 電話曲号 じ 使糸        |    |
| 0000000000 検索 <2 クリック |    |

この電話番号検索は、完全一致のみ

合致になりますので、正しく入力してください。

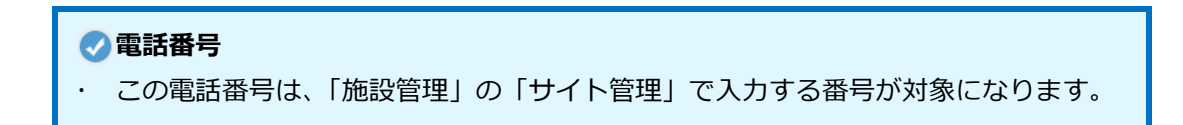

**手順4**.連携を依頼する先を、検索結果表示 もしくは、過去の連携履歴から選び、 <sup>選択</sup>ボタンをクリックします。

| ÷, | 四谷診療所<br>クリック<br>3 過去の連携履歴 | 選択 |
|----|----------------------------|----|
|    | 稲毛クリニック                    | 選択 |

●施設が表示されない場合、以下のことが考えられます。連携する施設によく確認をとって検索してください。

- ・ 連携しようとしている契約先において、バイタルリンクに電話番号の登録をしていない、登録されている電話番号が違う、市外局番を入力していない。
- ・ 検索する電話番号に市外局番を入れていない、全角で入力している。
- 手順5.施設情報を再度確認し、連携レベルを設定します。

連携レベルとは、連携先の利用者がその患者にアクセスする際の利用権限の上限になります。 ここで指定した連携レベルの権限以下で、連携先は権限を設定して担当となります。 このとき、連携先の利用者アカウントの利用権限の設定は関係ありません。

例えば、連携レベルをスタッフにした 場合、連携先の利用者はスタッフか事 務の利用権限でしか、この患者にアク セスできません。逆に連携レベルを医 療にした場合、連携先の利用者がスタ ッフの利用権限であったとしても、こ の患者に対して医療権限でアクセスす るように設定することが可能になりま す。

利用権限によるアクセスレベルは、 「1.2.3 利用権限」を参照してください。

| 連携依頼     | ×             |
|----------|---------------|
| 📴 契約団体情報 |               |
| 契約団体:    | 稲毛クリニック       |
| S管理者:    | 松田浩二          |
| 住所:      | 静岡県焼津市1番地ビル   |
| 電話番号:    | 0110-999-9999 |
| 🗩 依頼内容   |               |
| 連携レベル    | 医療            |
|          | 連携レベルを選択      |
|          | キャンセル 連携を依頼する |

手順6. 入力が完了したら、右下のボタンをクリックしてください。

キャンセル 操作内容をキャンセルし連携依頼画面を閉じます。

連携を依頼する
連携依頼画面に入力した内容で連携を依頼します。

#### 2) 依頼変更

依頼レベルの変更や解除が可能です。

手順1. 依頼変更ボタンをクリックします。

| 契約団体    | 医師                   | 医療               | スタッフ     | 事務       |       |  |  |  |  |
|---------|----------------------|------------------|----------|----------|-------|--|--|--|--|
| 大久保医院   | ♡ 中川哲也<br>V3 医師 原田健一 | <b>歯科医師</b> 石田大輔 | 看護師 上田麻衣 |          | 担当者編集 |  |  |  |  |
| 稲毛クリニック | -                    |                  | 連携依頼内容   | 客を変更します。 | 依頼変更  |  |  |  |  |
| 連携依頼    |                      |                  |          |          |       |  |  |  |  |

手順2. 連携依頼画面が表示されます。連携レベルを変更する場合はここで変更します。

| 連携依頼     |               | 3       |
|----------|---------------|---------|
| 🗒 契約団体情報 |               |         |
| 契約団体:    | 稲毛クリニック       |         |
| S管理者:    | 松田浩二          |         |
| 住所:      | 静岡県焼津市1番地ビル   | /       |
| 電話番号:    | 0110-999-9999 |         |
| 連携レベル    | スタッフ          | •       |
|          |               |         |
|          |               |         |
|          |               |         |
|          |               |         |
| キャンセル    | 依頼を解除する       | 連携を依頼する |

▶ 連携レベルを変更した場合の連携先担当者の動作
 連携レベルを下げた場合(医療⇒スタッフ)、変更されたレベルより高いレベルの担当者は、
 自動的に連携レベルの最高位レベルまで下がります。
 連携レベルを上げた場合(スタッフ⇒医療)、なにも変更されません。

手順3. 入力が完了したら、右下のボタンをクリックしてください。

| キャンセル   | 操作内容をキャンセルし連携依頼画面を閉じます。 |
|---------|-------------------------|
| 依頼を解除する | 連携依頼が解除されます。            |
| 連携を依頼する | 変更した依頼内容で再度連携を依頼します。    |

# 4.3 受託患者アカウント管理

他施設から受託した患者アカウントの編集を行うことができます。

### 4.3.1 受託患者アカウント一覧

- **手順1.** 管理メニューに切り替えます。 「2.1.1 管理メニューへの移動」を参照してください。
- 手順2.「利用者アカウント一覧」画面が表示されるので、「アカウント管理」タブをクリックし、「受託患者アカウント」を選択します。

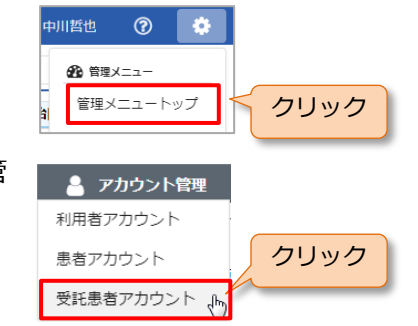

手順3. 「受託患者アカウント一覧」画面が表示されます。

| -      | アカウント管理     | <b>田</b> 利用4 | 犬況・管理   |           |            |              |      |           |  |  |  |
|--------|-------------|--------------|---------|-----------|------------|--------------|------|-----------|--|--|--|
| 受託     | 受託患者アカウント一覧 |              |         |           |            |              |      |           |  |  |  |
| 氏名     | 氏名          | 依頼元団体        | 依賴元団体   | ▼ 活動状況 休止 | を含む 担当割当 🗹 | 🖏 未割当 🕑 🗞 完了 | 検索   | クリア       |  |  |  |
| 写      | 長 氏名        |              | 依頼元団体   | 施設        | 診療科        | 主治医          | 活動状況 | 担当割当      |  |  |  |
| 6.     | 小林四子 さん     | 宥            | 暗毛クリニック | 四谷診療所     | 内科         | 松田浩二         | 活動   | <i>do</i> |  |  |  |
|        | 鈴木二郎 さん     | 利            | 間毛クリニック | 稲毛クリニック   | 内科         | 小野博之         | 活動   | œ         |  |  |  |
| N. Con | 高橋三郎 さん     | 析            | 音毛クリニック | 四谷診療所     | 内科         | 松田浩二         | 活動   | 90        |  |  |  |

患者を検索ができます。

| 氏名 | 氏名 | 依頼元団体名 | 依頼元団体名 | 活動状況 🗌 休止を含む | 担当割当 🖌 🖏 未割当 🖌 🗞 完了 |
|----|----|--------|--------|--------------|---------------------|
|----|----|--------|--------|--------------|---------------------|

| 項目     | Þ            | 内容       | 備考                   |  |  |  |
|--------|--------------|----------|----------------------|--|--|--|
| 氏名     | 氏名(漢字また      | はカナ)を入力  | 部分一致                 |  |  |  |
| 依頼元団体名 | 依頼してきてい      | る施設      | ドロップダウンで選択           |  |  |  |
| 活動状況   | 休止を含む        |          | √を入れるとアカウントが休止になって   |  |  |  |
|        |              |          | いる患者も検索対象になります。      |  |  |  |
| 扣当割当   |              |          |                      |  |  |  |
|        | 条件           |          | 検索内容                 |  |  |  |
|        | 💦 未割当        | 自施設の担当者な | 自施設の担当者が割り当てられていない患者 |  |  |  |
|        | が割り当てられている患者 |          |                      |  |  |  |
|        | <u> </u>     |          |                      |  |  |  |

検索を実行します。

検索を実行

検索

クリア

検索条件をリセット

条件に合致した利用者のみが抽出され、表示されます。

手順4. 氏名をクリックすると「受託患者アカウント参照」画面が表示されます。

| 写真 | 氏名      | 依頼元団体   | 施設      | 診療科 | 主治医  | 活動状況 | 担当割当 |
|----|---------|---------|---------|-----|------|------|------|
| •  | 小林四子 さん | 稲毛クリニック | 四谷診療所   | 内科  | 松田浩二 | 活動   | 90   |
| -  | 鈴木二郎 さん | 稲毛クリニック | 稲毛クリニック | 内科  | 小野博之 | 活動   | ø    |

# 4.3.2 受託患者アカウント参照

4.3.1 の手順より、「受託患者アカウント参照」画面が表示されます。

| ſ | ▲ 受託患者                 | 皆アカウント参照               |  |  |  |
|---|------------------------|------------------------|--|--|--|
|   | 患者情報                   |                        |  |  |  |
|   | 🏥 依頼元団体                | ・施設・診療科                |  |  |  |
|   | 契約団体<br>施設<br>診療科      | 稲毛クリニック<br>四谷診療所<br>内科 |  |  |  |
|   | ■ 氏名<br>コバヤシヨツ<br>小林四子 | ュ<br>さん                |  |  |  |

受託患者の編集はできません。

| 担 | 当 | 者 |
|---|---|---|
|   |   |   |

| 11 担当者  |           |                                            |
|---------|-----------|--------------------------------------------|
| 契約団体    | 医師        | 白施設で担当する利用者を編集します。                         |
| 稲毛クリニック | ♡ 医師 松田浩二 | 詳細は「4.3.3 担当者編集(他施設からの連携依<br>頼)」を参照してください。 |
| 大久保医院   | -         | 医師 原田健一 中川哲也 担当者編集                         |

# 4.3.3 担当者編集(他施設からの連携依頼)

他施設から連携依頼のあった患者に、自施設内の担当者を設定します。

**手順1.**「受託患者アカウント参照」画面から担当者の担当者編集 ボタンをクリックし、「連携担当者編集」画面を開きます。

| ▲ 連           | 携担当者編集                                                                                 |              |        |                   |     |      |    |    |         |           |    |
|---------------|----------------------------------------------------------------------------------------|--------------|--------|-------------------|-----|------|----|----|---------|-----------|----|
| 患者情報          | 患者情報                                                                                   |              |        |                   |     |      |    |    |         |           |    |
|               | ・<br>低類元団体:細毛クリニック 施設・診療科:四谷診療所 内科<br>コバヤ=ヨシコ<br>小林四子 さん<br>● 昭和25年(1950年)03月19日 (68歳) |              |        |                   |     |      |    |    |         |           |    |
| 日 担当者<br>氏名 日 | 担当者       氏名     活動状況     ●活動     休止     担当者のみ     施設・診療科     施設・診療科                   |              |        |                   |     |      |    |    |         |           |    |
| 写真            | 氏名                                                                                     | 管理           | 利用     | 施設                | 診療科 | 職種   | 活動 | 医師 | 担<br>医療 | 当<br>スタッフ | 事務 |
|               |                                                                                        | <b>MEPIX</b> | 11 PIX |                   |     |      | 状況 |    |         |           |    |
|               | 竹内剛                                                                                    | 管理者          | 医師     | 大久保医院             | 内科  | 医師   | 活動 |    |         |           |    |
| 2             | 中川哲也                                                                                   | S管理者         | 医師     | 中野病院              | 内科  |      | 活動 |    |         |           |    |
|               | 原田健一                                                                                   | 管理者          | 医師     | 八幡内科              | 内科  | 医師   | 活動 |    | •       |           |    |
|               | 石田大輔                                                                                   | 管理者          | 医療     | 信濃診療所             | 歯科  | 歯科医師 | 活動 |    |         |           |    |
| 0             | 上田麻衣                                                                                   | 管理者          | スタッフ   | 有楽町訪問看護ステーシ<br>ヨン | 内科  | 看護師  | 活動 |    |         |           |    |
|               | キャンセル 更新                                                                               |              |        |                   |     |      |    |    |         |           |    |

→ 各部の機能は、以下のとおりです。

患者情報(表示のみ):現在、割り当てようとしている患者の情報を表示します。

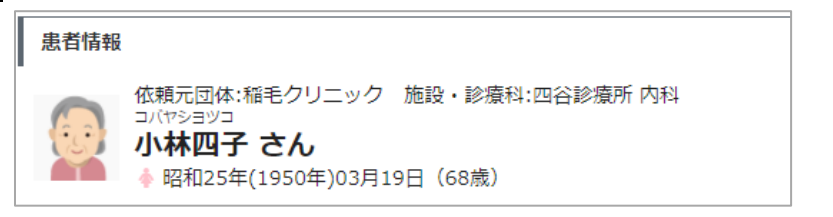

担当者(絞り込み):以下の条件より検索が可能です。

| ア7<br>を打 | カウントの氏名<br>指定して検索。( | (漢字またはカナ)<br>部分検索) | 検索時、患者いる利用者を | 着の担当者になって<br>を検索。        |    |
|----------|---------------------|--------------------|--------------|--------------------------|----|
| 氏名       | 氏名                  | 活動状況 🗹 活動 🗌 休止     | 担当者のみ        | 施設・診療科施設・診療科             | 検索 |
|          | 活動状況を指定             | して検索。              |              | 利用者の施設または診<br>科名を指定して検索。 | 療  |

手順2. 各項目は以下を参考にして入力してください。

#### 担当者一覧

更新

一覧から担当する利用者の「担当」欄にチェックを入れます。

ここでは、この担当者がどのような利用権限で担当となるかも併せて設定します。

この担当者の自施設における利用権限とは関係なく、この受託患者の利用権限は設定可能で す。ただし、連携依頼元が指定した以上の利用権限については設定できません(選択ができ ません)。

|          |       |                 | 管理 利用 |         |         |        | 25. 新州            | 担当 |    |      |    |  |
|----------|-------|-----------------|-------|---------|---------|--------|-------------------|----|----|------|----|--|
| 写真       | 氏名    | <b>自理</b><br>権限 | が明日   | 施設      | 診療科     | 職種     | )<br>1310<br>1410 | 医師 | 医療 | スタッフ | 事務 |  |
|          |       | 16114           | TERM  | 14      |         | 0000   |                   |    |    |      |    |  |
| 20       | 竹内剛   | 管理者             | 全扣当   | の選択・解除  | をする場合けて | · σ∓ τ | 活動                |    |    |      |    |  |
| 21       |       |                 | エルニ   |         |         |        |                   |    |    |      |    |  |
| 60       | 中川哲也  | S管理者            | シンパ   | 「サンスをクリ | ックしてくたさ | :010   | 活動                | _  |    |      |    |  |
| 21       |       |                 |       |         |         |        |                   |    |    |      |    |  |
| <b>B</b> | 原田健一チ | エック             | を外し   | たいときは再度 | 度クリックして | くださ    | い。                |    | •  |      |    |  |

手順3. 入力が完了したら、右下のボタンをクリックしてください。

| キャンセル | 操作内容をキャンセルし「受託患者アカウント参照」画面に戻り |
|-------|-------------------------------|
|       | ます。                           |

画面に入力した内容で担当者が指定され保存されます。

# 5. 利用状況・管理

利用状況、容量の管理を行います。

# 5.1 利用状況

契約内での利用状況(データ使用量、アカウント数)を確認することができます。

手順1. 管理メニューに切り替えます。

「2.1.1 管理メニューへの移動」を参照してください。

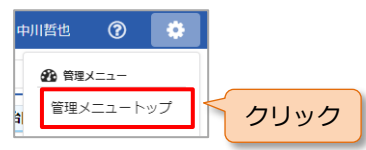

**手順2.** 「利用者アカウント一覧」画面が表示されるので、「利用状況・管理」タブをクリックし、「利用状況」を選択します。

|                |       |          |     |       |     |    |       | 中川哲也 | (?) 🗘 |
|----------------|-------|----------|-----|-------|-----|----|-------|------|-------|
| 💄 アカウン         | 卜管理   | 利用状況・管理  |     | 施設管理  |     |    |       |      |       |
| ■ 利用状況         |       |          |     |       |     |    |       |      |       |
| 1 契約情報         |       |          |     |       |     |    |       |      |       |
| 契約団体:          |       | 大久保医院    |     |       |     |    |       |      |       |
| S管理者:          |       | 中川哲也     |     |       |     |    |       |      |       |
| 契約容量(使         | 朝率):  | 20MB(0%) |     |       |     |    |       |      |       |
|                |       |          |     | 2017年 |     |    | 2018年 |      | PER   |
|                |       |          | 10月 | 11月   | 12月 | 1月 | 2月    | 3月   | 214   |
|                | 利用者   |          |     |       | 6   | 4  | 5     | 5    | 5     |
| アカウント数<br>(人)  | うち管理者 |          |     |       | 6   | 4  | 5     | 5    | 5     |
|                | 患者    |          |     |       | 3   | 8  | 12    | 12   | 12    |
|                | 契約団体  | 全体       |     |       | 2   | 4  | 10    | 0    | 0     |
|                | 原田健一  |          |     |       | 13  | 16 | 10    | 0    | 0     |
|                | 竹内剛   |          |     |       | 7   | 8  | 0     | 0    | 0     |
| データ使用量<br>(MB) | 中川哲也  |          |     |       | 7   | 16 | 9     | 0    | 0     |
|                | 田村秀樹  |          |     |       | 7   | 11 | 9     | 0    | 0     |
|                | 上田麻衣  |          |     |       | 7   | 11 | 9     | 0    | 0     |
|                | 石田大輔  |          |     |       | 7   | 11 | 9     | 0    | 0     |

→ 各項目の内容は、以下のとおりです。

(1) ヘッダー部分

| 項目    | 内容              | 備考                  |
|-------|-----------------|---------------------|
| 契約団体  | バイタルリンクに登録されている | 変更は、サービス提供者に依頼してくださ |
|       | 契約上の施設名         | しい。                 |
| S管理者  | S管理者の氏名         | 変更は、マイアカウントからできます。  |
| 契約容量  | 契約時に設定された利用可能なデ | 上限容量の設定値は契約等によって異な  |
| (使用率) | ータ容量上限と、上限容量に対す | ります。詳しくはサービス提供者までお問 |
|       | るファイルの使用率       | い合わせください。           |

## (2) 表(月推移)

| 項目     | 内容             | 備考                  |
|--------|----------------|---------------------|
| アカウント数 | 過去6ヶ月のアカウント数推移 | 休止中のアカウントを除いた月別のアカ  |
|        |                | ウント数を表示。            |
|        |                | 管理者の場合は表示されません。     |
| データ使用量 | 過去6ヶ月のデータ使用量推移 | 氏名は、管理権限を持つ利用者をすべて表 |
|        |                | 示し、その管理権限を持つ利用者が担当に |
|        |                | なっている患者の合計の使用量を表示。  |
|        |                | 管理者の場合は自身の患者分のみ表示さ  |
|        |                | れます。                |

# 5.2 容量の管理

担当する患者に関するファイル容量の確認とファイルの管理、不要なファイルの削除ができます。

#### 5.2.1 容量の管理への移動

**手順1.** 管理メニューに切り替えます。 「2.1.1 管理メニューへの移動」を参照してください。

| 中川哲也     | ?    | •  |      |
|----------|------|----|------|
| ● 管理:    | ×=   |    |      |
| a<br>會理メ | ニュート | ップ | クリック |

**手順2.** 「利用者アカウント一覧」画面が表示されるので、「利用状況・管理」タブをクリックし、「容量の管理」を選択します。

## 5.2.2 容量の管理画面

容量の管理画面は、3つの領域で構成されています。

|   |       |            |        |            |               | l l            |                  | 4              | 川哲也 (     | ? 🗘    |      |    |
|---|-------|------------|--------|------------|---------------|----------------|------------------|----------------|-----------|--------|------|----|
|   | アカウ   | ント管理       | 1 利用状況 | · 管理       | 施設管理          |                |                  |                |           |        |      |    |
| B | 容量の管  | 理          |        |            |               |                |                  |                |           |        |      |    |
| - | ファイルー | 寬          |        |            |               |                |                  |                |           |        |      |    |
|   | 患者    | 患者名        |        | 登録日        | 🛗 yyyy/MM/dd  | ∼ 🗎 yyyy/MM/dd | 登録               | 登録者            |           |        |      | 検  |
|   | 活動状況  | ○ 休止 (     | ) 活動   | 並び順 (      | ● 登録日(新しい順) ○ | ファイルサイズ(大きい    | (順)<br>登録:       | 者 登録者          |           | 検索     |      |    |
|   | 患者名   | (アカウント名)   |        | ž          | 録者            | ファイル種別         | ファイル名            | 添付先種別          | 登録日       | 使用量    | 1    |    |
|   |       |            | 職種     | 施設・診療科     | は 氏名          |                |                  |                |           |        |      |    |
|   | 田中四郎  | (TANA9504) |        | 中野病院<br>内科 | 中川哲也          | 静止画            | Jellyfish.png    | 連絡帳            | 2018/3/26 | 0.74MB | 個    | 別  |
|   | 山本二子  | (YAMA7033) | 医師     | 八幡内科<br>内科 | 原田健一          | 静止画            | IMG_0351.J<br>PG | おくすり           | 2018/3/13 | 0.2MB  | -<1. | ル  |
|   | 田中四郎  | (TANA9504) | 医師     | 八幡内科<br>内科 | 原田健一          | 静止画            | Koala.jpg        | おくすり           | 2018/2/23 | 0.4MB  |      |    |
|   |       | /          |        | 八幡内科       |               |                | Penduins.ip      | ata di Sata an |           |        |      |    |
|   |       |            |        | 内科         |               |                | 9                |                |           |        | Į    |    |
|   | 契約団体  | 全体:契約容量    |        | 23MB       |               |                | 選                | 択したファイル        | しの合計      | 0 MB   | 容    | 量行 |
|   |       | ファイル合      | ·≣†    | 1.20MB(5%) |               |                |                  | 選              | 択したファイル   | レを削除   |      |    |
|   | 担当患者  | : ファイル含    | :言十    | 0.87MB     |               |                |                  |                |           |        |      |    |

#### 1) 「検索」領域

添付ファイルを検索ができます。

| 患者   | 患者名  |                        | 登録日 |   | yyyy/MM/ | $\sim$ | m   | yyyy/MM/ | 投稿者      | 投稿者 |    |
|------|------|------------------------|-----|---|----------|--------|-----|----------|----------|-----|----|
| 活動状況 | ○ 休止 | <ul> <li>活動</li> </ul> | 並び  | 頁 | ● 登録日(新  | 新しい    | )順) | 〇 ファイノ   | レサイズ(大きい | 順)  | 検索 |

| 項目   | 内容                          | 備考   |
|------|-----------------------------|------|
| 患者   | 患者アカウントの氏名(漢字またはカナ)を入力      | 部分一致 |
| 登録日  | ファイルを更新した日付を期間              | —    |
| 登録者  | 登録した利用者アカウントの氏名(漢字またはカナ)を入力 | 部分一致 |
| 活動状況 | 活動/休止から指定                   | —    |
| 並び順  | ファイルの登録日・サイズから指定            | _    |

# 2) 「個別ファイル」領域

自身が担当となっている患者すべての添付ファイルの情報が、表示されます。(全患者参照が ON の場合は、S 管理者はすべての患者のファイルが表示されます。全患者参照機能は「1.2.2 管理権限 1)管理 権限の種類 ※1)」参照。)

#### 3) 「容量管理」領域

| 項目     | 内容             | 備考                  |
|--------|----------------|---------------------|
| 施設全体:  | 契約時に設定された利用可能な | 上限容量の設定値は契約等によって異な  |
| 契約容量   | データ容量上限        | ります。詳しくはサービス提供者までお問 |
|        |                | い合わせください。           |
| 施設全体:  | ファイルの合計容量と契約容量 |                     |
| ファイル合計 | に対する使用率        |                     |
| 担当患者:  | 自身が担当になっている患者の |                     |
| ファイル合計 | ファイルの合計容量      | _                   |

# 5.2.3 ファイルの削除

手順1. 削除したいファイルのチェックボックスに√を入れます。

|   | 忠考々(フカウントタ)    | z) 投稿者    |            |      |         | ファイルタ            | 添け生預別       | 容绿口       | 体田县    |  |
|---|----------------|-----------|------------|------|---------|------------------|-------------|-----------|--------|--|
|   | 志日石(アカウノド石)    | 職種 施設・診療科 |            | 氏名   | ノア・レル星加 | 7717044          | /小小19764呈/川 | 포珧디       | 使用型    |  |
| • | 田中四郎(TANA9504) |           | 中野病院<br>内科 | 中川哲也 | 静止画     | Jellyfish.png    | 連絡帳         | 2018/3/26 | 0.74MB |  |
| ~ | 山本ニ子削除したし      | ヽファイ      | ルをクリック     | フ 健一 | 静止画     | IMG_0351.J<br>PG | おくすり        | 2018/3/13 | 0.2MB  |  |
| • | 田中四郎(TANA9504) | 医師        | 内科         | 原田健一 | 静止画     | Koala.jpg        | おくすり        | 2018/2/23 | 0.4MB  |  |
|   | 田中四郎(TANA9504) | 医師        | 八幡内科<br>内科 | 原田健一 | 静止画     | Penguins.jp<br>g | 患者情報        | 2018/2/14 | 0.8MB  |  |

**手順2**. 選択したファイルの合計容量が確認できます。

選択したファイルの削除を実行するには[選択したファイルを削除]ボタンをクリックします。

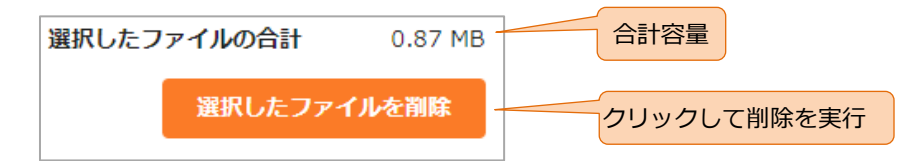

手順3. 削除確認の画面が表示されます、[はい] ボタンをクリックすると削除が完了します。

| ファイルを削除する操作は元に戻せません。<br>選択しているファイルを削除してもよろしいですか? |     |    |
|--------------------------------------------------|-----|----|
|                                                  | いいえ | はい |

●削除したファイル ・ 削除を実行したファイルは、元に戻せませんので注意してください。 ・ 削除したファイルは患者情報・連絡帳・おくすり画面上 🛲 アイコンで表示されま す。

# 6. 施設管理

S管理者がサイトの基本情報や各種設定の管理を行います。

Ⅰ●利用するには、S管理者の管理権限が必要です。

# 6.1 サイト管理

ここでは S 管理者が自施設のサイト情報を編集できます。

手順1. 管理メニューに切り替えます。

「2.1.1 管理メニューへの移動」を参照してください。

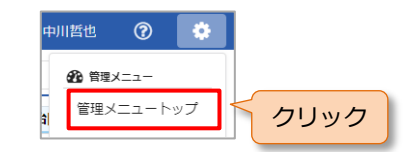

手順2. 「利用者アカウント一覧」画面が表示されるので、「施設管理」タブをクリックし、「サイト管理」を選択します。

|                  |           |        |  |  |  |  |  |  | Į. | ₹田健− | -  | ?       |     | \$ |  |
|------------------|-----------|--------|--|--|--|--|--|--|----|------|----|---------|-----|----|--|
| ▲ アカウント管理 ■      | 1 利用状況・管理 | . 施設管理 |  |  |  |  |  |  |    |      |    |         |     |    |  |
| ▶ サイト管理          |           |        |  |  |  |  |  |  |    |      |    |         |     |    |  |
| 要 契約団体           |           |        |  |  |  |  |  |  |    | Γ    | 10 |         | : 🗖 |    |  |
| 大久保医院            |           |        |  |  |  |  |  |  |    | Ę    | J. | ц, Т. I | 23  | Ā  |  |
| 🛷 認証コード          |           |        |  |  |  |  |  |  |    |      | Зî | ŝ.      | H   |    |  |
| fYAsU7Qq83xVfuaB |           |        |  |  |  |  |  |  |    | Ľ    |    |         |     | 5  |  |
|                  |           |        |  |  |  |  |  |  |    |      |    |         |     |    |  |

- → 必須の項目は入力が必須です。
- → 各項目の入力は、以下を参考にしてください。

| 項目     |                | 内容                | 備考      |
|--------|----------------|-------------------|---------|
| 契約団体名  | (表示のみ)         |                   | 変更は、サービ |
|        | バイタルリンクに登録さ    | れている契約上の施設名       | ス提供者に依頼 |
|        |                |                   | してください。 |
| 認証コード  | 認証コードと QR コード  | (認証コードのみ、アカウント・パ  |         |
|        | スワードなし)が表示さ    | れます。              |         |
|        | "管理者による認証コー    | ド参照"で、管理者による利用者アカ |         |
|        | ウント参照からの認証ニ    | ]ード参照可否を設定できます。   |         |
| 電話番号   | 最大 32 文字(半角数字) | 連携依頼の際に           |         |
|        |                | 検索する電話番           |         |
|        |                |                   | 号になります。 |
| お知らせメー | サービス提供者からお知    | ]らせ等を送付先          |         |
| ル送付先   |                |                   |         |
| 住所     |                | 1                 |         |
|        | 項目             | 内容                | 備考      |
|        | 〒(郵便番号)        | XXX-YYYY 形式で入力    | —       |
|        | 都道府県           | ドロップダウンから選択       | —       |

| 項目                                                                                         |                                                                                                    | 内容                                                                                                    | 備考                                                                                                    |
|--------------------------------------------------------------------------------------------|----------------------------------------------------------------------------------------------------|----------------------------------------------------------------------------------------------------|----------------------------------------------------------------------------------------------------|
| 住所(続き)                                                                                     | _                                                                                                    |                                                                                                    |                                                                                                    |
|                                                                                            | 項目                                                                                                    | 内容                                                                                                    | 備考                                                                                                    |
|                                                                                            | 市区町村                                                                                                    | 制限なし                                                                                                    | _                                                                                                    |
|                                                                                            | 番地等                                                                                                    | 制限なし                                                                                                    | —                                                                                                    |
|                                                                                            | アパート/マンショ                                                                                                    | 制限なし                                                                                                    | —                                                                                                    |
|                                                                                            | ン名等                                                                                                    |                                                                                                    |                                                                                                    |
| 連絡帳                                                                                        |                                                                                                    |                                                                                                    |                                                                                                    |
|                                                                                            | 項目                                                                                                    | 内容                                                                                                    | 備考                                                                                                    |
|                                                                                            | 重要メッセージ通知<br>                                                                                                    | メールの件名に登録者名を表示                                                                                                    | 初期設定は、「入                                                                                                    |
|                                                                                            | メールの件名に登録                                                                                                    | しない場合は、「入れない」を選                                                                                                    | れる」                                                                                                    |
|                                                                                            | 者名                                                                                                    | 択                                                                                                    |                                                                                                    |
|                                                                                            | メッセージの既読機                                                                                                    | 既読機能を利用しない場合は、                                                                                                    | 初期設定は、「利                                                                                                    |
|                                                                                            | 能                                                                                                    | 「利用しない」を選択                                                                                                    | 用する」                                                                                                    |
| <br>患者一覧での                                                                                 | 患者一覧で、患者氏名を                                                                                                    | ・<br>クリックした際に開く画面を連絡                                                                                                    | 初期設定は、                                                                                                    |
| 患者選択時の                                                                                     | 帳、バイタル、カレンタ                                                                                                    | ブーから選択できます。                                                                                                    | 「連絡帳」                                                                                                    |
| 遷移先※1)                                                                                     |                                                                                                    |                                                                                                    |                                                                                                    |
| , <u> </u>                                                                                 |                                                                                                    |                                                                                                    |                                                                                                    |
| 所属管理団体                                                                                     |                                                                                                    |                                                                                                    |                                                                                                    |
| 所属管理団体への開示                                                                                 | 項目                                                                                                    | 内容                                                                                                    | 備考                                                                                                    |
| 所属管理団体<br>への開示                                                                             | 項目 所属管理団体                                                                                                    | 内容<br>(表示のみ)利用状況を開示する                                                                                                    | 備考<br>変更は、サービ                                                                                                    |
| 所属管理団体<br>への開示                                                                             | 項目 所属管理団体                                                                                                    | 内容<br>(表示のみ)利用状況を開示する<br>上位団体を想定。この上位団体                                                                                                    | 備考<br>変更は、サービ<br>ス提供者に依頼                                                                                                  |
| 所属管理団体への開示                                                                                 | 項目 所属管理団体                                                                                                    | 内容<br>(表示のみ)利用状況を開示する<br>上位団体を想定。この上位団体<br>は、利用状況が参照できます(「7                                                                                                    | <u>備考</u><br>変更は、サービ<br>ス提供者に依頼<br>してください。                                                                                |
| 所属管理団体への開示                                                                                 | 項目<br>所属管理団体                                                                                                    | 内容<br>(表示のみ)利用状況を開示する<br>上位団体を想定。この上位団体<br>は、利用状況が参照できます(「7<br>利用状況参照」参照)。                                                                                                    | 備考<br>変更は、サービ<br>ス提供者に依頼<br>してください。                                                                                       |
| 所属管理団体への開示                                                                                 | <u>項目</u><br>所属管理団体<br>開示                                                                                                    | 内容<br>(表示のみ)利用状況を開示する<br>上位団体を想定。この上位団体<br>は、利用状況が参照できます(「7<br>利用状況参照」参照)。<br>上位団体への開示をしない場合                                                                                                   | 備考         変更は、サービ         ス提供者に依頼         してください。         初期設定は、「開                                                       |
| 所属管理団体への開示                                                                                 | <u>項目</u><br>所属管理団体<br>開示                                                                                                    | 内容<br>(表示のみ)利用状況を開示する<br>上位団体を想定。この上位団体<br>は、利用状況が参照できます(「7<br>利用状況参照」参照)。<br>上位団体への開示をしない場合<br>は、「開示しない」を選択                                                                                   | 備考         変更は、サービ         ス提供者に依頼         してください。         初期設定は、「開         示する」                                          |
| 所属管理団体への開示                                                                                 | <u>項目</u><br>所属管理団体<br>開示                                                                                                    | 内容<br>(表示のみ)利用状況を開示する<br>上位団体を想定。この上位団体<br>は、利用状況が参照できます(「7<br>利用状況参照」参照)。<br>上位団体への開示をしない場合<br>は、「開示しない」を選択                                                                                   | 備考         変更は、サービ         ス提供者に依頼         してください。         初期設定は、「開         示する」                                          |
| 所属管理団体<br>への開示<br>職種※1)                                                                    | 項目         所属管理団体         開示         利用者アカウントの職種                                                                                                    | 内容<br>(表示のみ)利用状況を開示する<br>上位団体を想定。この上位団体<br>は、利用状況が参照できます(「7<br>利用状況参照」参照)。<br>上位団体への開示をしない場合<br>は、「開示しない」を選択<br>の設定。最大 50 文字(全角文字)                                                             | 備考         変更は、サービ         ス提供者に依頼         してください。         初期設定は、「開         示する」                                          |
| 所属管理団体<br>への開示<br>職種※1)<br>カレンダー内                                                          | 項目         所属管理団体         開示         利用者アカウントの職種         登録しておくとカレンタ                                                                                               | 内容<br>(表示のみ)利用状況を開示する<br>上位団体を想定。この上位団体<br>は、利用状況が参照できます(「7<br>利用状況参照」参照)。<br>上位団体への開示をしない場合<br>は、「開示しない」を選択<br>の設定。最大 50 文字(全角文字)<br>プーに予定入力する際に選択肢とし                                         | 備考         変更は、サービ         ス提供者に依頼         してください。         初期設定は、「開         示する」                                          |
| 所属管理団体<br>への開示<br>職種※1)<br>カレンダー内<br>容※1)                                                  | 項目         所属管理団体         開示         利用者アカウントの職種         登録しておくとカレンタ         てプルダウン表示されま                                                                           | 内容<br>(表示のみ)利用状況を開示する<br>上位団体を想定。この上位団体<br>は、利用状況が参照できます(「7<br>利用状況参照」参照)。<br>上位団体への開示をしない場合<br>は、「開示しない」を選択<br>の設定。最大 50 文字(全角文字)<br>ブーに予定入力する際に選択肢とし<br>ます。最大 50 文字(全角文字)                    | 備考         変更は、サービ         ス提供者に依頼         してください。         初期設定は、「開         示する」                                          |
| 所属管理団体<br>への開示<br>職種※1)<br>カレンダー内<br>容※1)<br>一人あたりの                                        | 項目         所属管理団体         開示         利用者アカウントの職種         登録しておくとカレンタ         てプルダウン表示されます         利用者の一アカウントあます                                                    | 内容<br>(表示のみ)利用状況を開示する<br>上位団体を想定。この上位団体<br>は、利用状況が参照できます(「7<br>利用状況参照」参照)。<br>上位団体への開示をしない場合<br>は、「開示しない」を選択<br>の設定。最大 50 文字(全角文字)<br>プーに予定入力する際に選択肢とし<br>ます。最大 50 文字(全角文字)                    | 備考         変更は、サービ         ス提供者に依頼         してください。         初期設定は、「開         示する」         一         初期設定は、                 |
| 所属管理団体<br>への開示<br>職種※1)<br>カレンダー内<br>容※1)<br>一人あたりの<br>電子証明書上                              | 項目         所属管理団体         開示         利用者アカウントの職種         登録しておくとカレンタ         てプルダウン表示されま         利用者の一アカウントあ         明書の上限数。                                       | 内容<br>(表示のみ)利用状況を開示する<br>上位団体を想定。この上位団体<br>は、利用状況が参照できます(「7<br>利用状況参照」参照)。<br>上位団体への開示をしない場合<br>は、「開示しない」を選択<br>の設定。最大 50 文字(全角文字)<br>プーに予定入力する際に選択肢とし<br>す。最大 50 文字(全角文字)                     | 備考         変更は、サービ         ス提供者に依頼         してください。         初期設定は、「開         示する」         一         初期設定は、「「気枚」            |
| 所属管理団体<br>への開示<br>職種※1)<br>カレンダー内<br>容※1)<br>一人あたりの<br>電子証明書上<br>限数※1)                     | 項目         所属管理団体         開示         利用者アカウントの職種         登録しておくとカレンタ         てプルダウン表示されます         利用者の一アカウントあ         明書の上限数。         1~999の整数。                    | 内容<br>(表示のみ)利用状況を開示する<br>上位団体を想定。この上位団体<br>は、利用状況が参照できます(「7<br>利用状況参照」参照)。<br>上位団体への開示をしない場合<br>は、「開示しない」を選択<br>の設定。最大 50 文字(全角文字)<br>ブーに予定入力する際に選択肢とし<br>ます。最大 50 文字(全角文字)                    | 備考         変更は、サービ         ス提供者に依頼         してください。         初期設定は、「開         示する」         一         初期設定は、         「5枚」    |
| 所属管理団体<br>への開示<br>職種※1)<br>カレンダー内<br>容※1)<br>一人あたりの<br>電子証明書上<br>限数※1)<br>連絡帳招待メ           | 項目         所属管理団体         開示         剤用者アカウントの職種         登録しておくとカレンタ         てプルダウン表示されま         利用者の一アカウントあ         明書の上限数。         1~999の整数。         連絡帳への招待メールの | 内容<br>(表示のみ)利用状況を開示する<br>上位団体を想定。この上位団体<br>は、利用状況が参照できます(「7<br>利用状況参照」参照)。<br>上位団体への開示をしない場合<br>は、「開示しない」を選択<br>の設定。最大 50 文字(全角文字)<br>つーに予定入力する際に選択肢とし<br>す。最大 50 文字(全角文字)<br>ったりでダウンロードできる電子証 | 備考         変更は、サービ         ス提供者に依頼         してください。         初期設定は、「開         示する」         一         初期設定は、「「「5枚」         一 |
| 所属管理団体<br>への開示<br>職種※1)<br>カレンダー内<br>容※1)<br>一人あたりの<br>電子証明書上<br>限数※1)<br>連絡帳招待メ<br>ール送信内容 | 項目         所属管理団体         開示         利用者アカウントの職種         登録しておくとカレンタ         てプルダウン表示されま         利用者の一アカウントあ         明書の上限数。         1~999の整数。         連絡帳への招待メールの | 内容<br>(表示のみ)利用状況を開示する<br>上位団体を想定。この上位団体<br>は、利用状況が参照できます(「7<br>利用状況参照」参照)。<br>上位団体への開示をしない場合<br>は、「開示しない」を選択<br>の設定。最大50文字(全角文字)<br>っに予定入力する際に選択肢とし<br>す。最大50文字(全角文字)<br>ったりでダウンロードできる電子証      | 備考         変更は、サービ         ス提供者に依頼         してください。         初期設定は、「開         示する」         一         初期設定は、「「「5枚」           |

※1) 本設定は、契約者以下の利用者全員に共通の設定となります。

**手順3**.入力が完了したら、右下のボタンをクリックしてください。

更新

設定内容を登録します。

# 6.2 電子証明書管理

ここでは S 管理者が自施設の電子証明書の状態を表示し、発行状況の確認と削除ができます。 電子証明書の管理機能を使って、バイタルリンクへのアクセス状況や、電子証明書の削除(無効化) ができます。電子証明書の認証コードの漏えい、利用者端末の紛失、などセキュリティ対策に利用で きます。

## 6.2.1 電子証明書管理への移動

**手順1.** 管理メニューに切り替えます。 「2.1.1 管理メニューへの移動」を参照してください

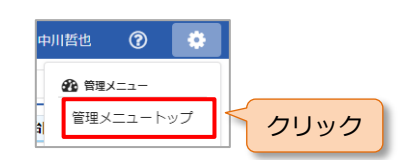

**手順2.** 「利用者アカウント一覧」画面が表示されるので、「施設管理」タブをクリックし、「電子証明 書管理」を選択します。

# 6.2.2 電子証明書管理画面

|                |       |                |                                                                                                    |                        | 松田浩二                   | 0            |
|----------------|-------|----------------|----------------------------------------------------------------------------------------------------|------------------------|------------------------|--------------|
| <b>&amp;</b> ア | カウント  | 管理             | 利用状況·管理 施設管理                                                                                                    |                        |                        |              |
| 電子             | 証明書管  | 理              |                                                                                                    |                        |                        |              |
| 組織             | 名:man | ual1 (発行」      | _限数:5)                                                                                                    |                        |                        |              |
| 10.00          |       |                |                                                                                                    |                        |                        |              |
| 松田             | 活_ (発 | 行済め权数:         | 2)                                                                                                    |                        |                        |              |
|                | 連番    | 有効期限           | ダウンロード端未情報(参考)                                                                                                    | ダウンロード<br>日時           | 最終アクセス<br>日時           | 電子証明書<br>の削除 |
|                | 1     | 2018/12/2<br>9 | Mozilla/5.0 (iPhone; CPU iPhone OS 10_2 like Mac OS X) AppleWebKit/602.3.12<br>(KHTML, like Gecko) Mobile/14C92 (4299200800) | 2017/12/29<br>14:13:24 | 2017/12/29<br>14:13:24 | 削除           |
|                | 2     | 2019/01/0      | Mozilla/5.0 (Windows NT 6.1; Win64; x64) AppleWebKit/537.36 (KHTML, like                                                     | 2018/01/05             | 2018/01/05             | 削除           |

#### → 各項目の内容は、以下のとおりです。

| 項目   | 内容                         | 備考      |
|------|----------------------------|---------|
| 組織名  | 契約に紐付く電子証明書の組織名            | 変更は、サービ |
|      | 発行上限数は、施設管理 サイト管理で設定した値を表示 | ス提供者に相談 |
|      |                            | してください。 |
|      |                            | 変更すると古い |
|      |                            | 証明書ではアク |
|      |                            | セスができなく |
|      |                            | なります。   |
| (氏名) | 利用者の氏名                     | -       |
|      | 発行済み枚数は、その利用者のアカウントで発行した枚数 |         |
| 有効期限 | 証明書の有効期限                   | —       |
|      | 有効期限を過ぎた場合は、アクセスできなくなります。  |         |

| 項目     | 内容                          | 備考 |
|--------|-----------------------------|----|
| ダウンロード | 証明書をダウンロードした時の端末の情報         | —  |
| 端末情報(参 | ユーザーエージェントからの情報になりますので、参考情報 |    |
| 考)     | となります。                      |    |
| ダウンロード | 証明書をダウンロードした日時              | —  |
| 日時     |                             |    |
| 最終アクセス | この証明書を使用して、最後にアクセスした日時      | —  |
| 日時     |                             |    |

# 6.2.3 電子証明書の削除

#### 手順1. 削除したい電子証明書の右部分にある削除ボタンを押します。

| 種番 | 有効期限           | ダウンロード端末情報(参考)                                                                                                    | ダウンロード<br>日時           | 最終アクセス<br>日時           | 電子証明書<br>の削除 |
|----|----------------|----------------------------------------------------------------------------------------------------|------------------------|------------------------|--------------|
| 1  | 2018/12/2<br>9 | Mozilla/5.0 (iPhone; CPU iPhone OS 10_2 like Mac OS X) AppleWebKit/602.3.12<br>(KHTML, like Gecko) Mobile/14C92 (4299200800) | 2017/12/29<br>14:13:24 | 2017/12/29<br>14:13:24 | 削除           |
| 2  | 2019/01/0<br>5 | Mozilla/5.0 (Windows NT 6.1; Win64; x64) AppleWebKit/537.36 (KHTML, like<br>Gecko) Chrome/63.0.3239.84 Safari/537.36         | 2018/01/05<br>20:29:12 | 2018/01/05<br>20:29:12 | 削除           |

#### 過去の組織名で発行された証明書をまとめて削除する場合は、[一括削除]ボタンを押します。

| ■ ¥ | <b>1織名:oldı</b><br>P川哲也 | manual0 (本i | 祖織名の電子証明書は使用されていません)                                                                                                 |                        | ウリック                   | 一括削          |
|-----|-------------------------|-------------|----------------------------------------------------------------------------------------------------|------------------------|------------------------|--------------|
|     | 連番                      | 有効期限        | ダウンロード端末情報(参考)                                                                                                    | ダウンロード<br>日時           | 最終アクセス<br>日時           | 電子証明書<br>の削除 |
|     | 1                       | 2019/01/04  | Mozilla/5.0 (Windows NT 6.1; Win64; x64) AppleWebKit/537.36 (KHTML, like<br>Gecko) Chrome/63.0.3239.84 Safari/537.36 | 2018/01/04<br>17:23:57 | 2018/01/04<br>17:23:57 | 削除           |

#### 手順2. 確認画面が表示されるので、[はい] ボタンをクリックすることで削除が完了します。

| この電子証明書を削除してもよろしいですか? |     |    |
|-----------------------|-----|----|
|                       | いいえ | はい |

# 🔒 削除した電子証明書

- ・ 削除を実行した電子証明書は、元に戻せませんので注意してください。
- 削除後、その証明書をインストールした端末からは、バイタルリンクへアクセスができなくなります。

# 6.3 セキュリティポリシー

ここではS管理者が自施設のセキュリティポリシーを編集できます。

手順1. 管理メニューに切り替えます。

「2.1.1 管理メニューへの移動」を参照してください。

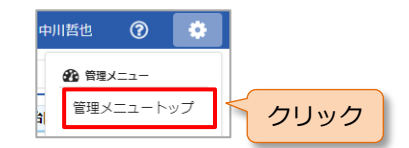

**手順2.** 「利用者アカウント一覧」画面が表示されるので、「施設管理」タブをクリックし、「セキュリ ティポリシー」を選択します。

|                   |                |         | 中川哲也 | ?  | \$ |
|-------------------|----------------|---------|------|----|----|
| ▲ アカウント管理 ● 利用状況・ | 管理 施設管理        |         |      |    |    |
| ▲ セキュリティポリシー      |                |         |      |    |    |
| ✿ パスワードポリシー       |                |         |      |    |    |
| 複雑さ               | 半角混在:英大・英小・数字、 | 8文字以上 🔹 |      |    |    |
| パスワードの有効期間        | 12か月 ・         |         |      |    |    |
| 過去のパスワードの利用制限回数   | 5 🗆 👻          |         |      |    |    |
| ゆ な や ログインボリシー    |                |         |      |    |    |
| パスワード連続失敗回数制限     | 100 -          |         | _    |    |    |
|                   |                |         |      | 更新 |    |

現在設定されているセキュリティポリシーを表示します。

→ 各項目の入力は、以下を参考にしてください。

パスワードポリシー(複雑さ)

| 設定                          |               | 説明                    |
|-----------------------------|---------------|-----------------------|
| 半角英数字、文字数制限なし               | OK: abc       | NG: (なし)              |
| 半角英数字、8 文字以上                | OK: abcdefgh  | NG: abc(短い)           |
| 半角混在:英字・数字、<br>8 文字以上 (初期値) | OK: abcdefgh8 | NG: abcdefgh(数字がない)   |
| 半角混在:英大・英小・数字、<br>8 文字以上    | OK: AbCdEfGh8 | NG: abcdefgh8(大文字がない) |

## ・ より厳しいルールに変更した場合の動作

・ 現在の設定よりも厳しい設定にポリシーを変更しても、現在のパスワードは使用でき ます。新しいポリシーが適用されるのは次のパスワード変更の時点となります。 パスワードポリシー(パスワードの有効期限)

| 設定      | 説明                                      |
|---------|-----------------------------------------|
| なし(初期値) | パスワードは無制限で利用可。システムは無効化しません。             |
| 3 か月    | 例:2018/4/1 に変更⇒2018/7/1 にパスワードを無効化します。  |
| 6 か月    | 例:2018/4/1 に変更⇒2018/10/1 にパスワードを無効化します。 |
| 12 か月   | 例:2018/4/1 に変更⇒2018/4/1 にパスワードを無効化します。  |

## 日本の時代を行った。 日本の時代である。 日本の時代である。 日本の時代である。 日本の時代である。 日本の時代である。 日本の時代である。 日本の時代である。 日本の時代である。 日本の時代である。 日本の時代である。 日本の時代にある。 日本の時代にある。

例えば「6か月」の設定を「3か月」に変更しても、パスワードを変更した時点の有効期限のルールが適用されており、新しいポリシーが適用されるのは次のパスワード変更時点となります。

パスワードポリシー(過去のパスワードの利用制限回数)

| なし      | 制限なし                         |
|---------|------------------------------|
| 1回      | 前回と同じパスワードは、利用できません。         |
| 3回      | 前回、前々回、その前と同じパスワードは、利用できません。 |
| 5回(初期値) | 過去 5 回と同じパスワードは、利用できません。     |

ログインポリシー (パスワード連続失敗回数制限)

| 設定        | 説明                            |
|-----------|-------------------------------|
| 3 🛛       | ログイン時にパスワードを3回間違えるとロックします。    |
| 6回        | ログイン時にパスワードを6回間違えるとロックします。    |
| 10 回(初期値) | ログイン時にパスワードを 10 回間違えるとロックします。 |

## 1 利用者がパスワードをロックされた場合

更新

利用者からログインができないとの訴えがあった場合、
 利用者アカウント一覧で、活動状況「ロック」にて検索し、対象の利用者アカウント
 を開いて、パスワードを変更します(「4.1.3 利用者アカウント編集」参照)。

手順3.入力が完了したら、右下のボタンをクリックしてください。

設定内容を登録します。

# 7. 利用状況参照

ここでは、「利用状況参照」の契約をしている場合の操作について、説明します。通常の契約の場合は、 本機能は利用できません。「利用状況参照」契約については、「1.4 契約タイプ」も参照してください。

# 7.1 「利用状況参照」契約と「通常」契約の関係

通常契約における「利用状況・管理」の「利用状況」に相当 する情報(「5.1利用状況」を参照)を利用状況参照契約をし ている団体へ開示します。

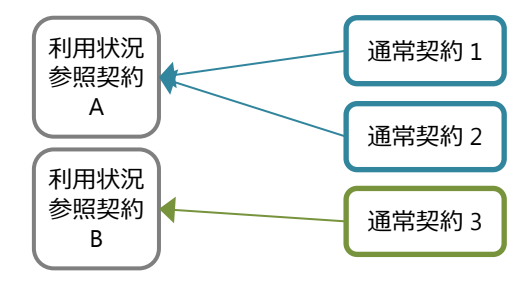

# 7.2 参照方法

# 7.2.1 事前の設定

#### 1) 通常契約施設の設定

S 管理者による管理メニューの「施設管理」の「サイト管理」ページにて、以下の設定を確認してください。(「6.1 サイト管理」も参照してください。)

#### 所属管理団体への開示

| 項目            | 内容                             | 備考           |  |  |
|---------------|--------------------------------|--------------|--|--|
| <b>正居符田田休</b> | (表示のみ)                         | 変更は、サービス提供者に |  |  |
| 们周目连凹体        | 利用状況を開示する上位団体を想定。              | 依頼してください。    |  |  |
| 開示            | 上位団体への開示をしない場合は、<br>「開示しない」を選択 | 初期設定は、「開示する」 |  |  |

#### 2) 「利用状況参照」契約施設

「利用状況参照」契約は、通常とは全く別の機能が提供されます。契約も異なりますので、事前にサ ービス提供者にご相談ください。

利用状況参照の機能は、管理メニューと同様に PC の Web 版のみの提供になります。

**手順1.** 事前に契約を行った際に発行される情報にて、スタートアップマニュアルに従い、電子証明書のインストールを行います。

手順2. バイタルリンクにアクセスします。

手順3. 「契約状況一覧」画面が表示されます。

# 7.2.2 利用状況の参照

|    |                                           |          |         |            |       |    | 松田浩二  | ?           |
|----|-------------------------------------------|----------|---------|------------|-------|----|-------|-------------|
|    | □<br>──────────────────────────────────── |          |         |            |       |    |       |             |
| 昨日 | 昨日 ▼ 2018/04/01 集計                        |          |         |            |       |    |       |             |
|    | データ サイト アカウント数                            |          |         | 容量         |       |    |       |             |
| 田  | 圬                                         | 契利回14 上限 | 開設日     | 利用者        | うち管理者 | 患者 | (使用率) |             |
|    | 5901                                      | 恵比寿センター  | 5,500MB | 2018/01/05 | 1     | 1  | 1     | 0MB<br>(0%) |
|    | 5902                                      | 原宿センター   | 400MB   | 2018/01/09 | 1     | 1  | 1     | 0MB<br>(0%) |
|    | 5903                                      | 小岩クリニック  | 300MB   | 2018/01/09 | 1     | 1  | 1     | 0MB<br>(0%) |
|    |                                           | 合計       |         |            | 3     | 3  | 3     | OMB         |

## → 各項目の内容は、以下のとおりです。

| 項目     | 内容                           | 備考      |
|--------|------------------------------|---------|
| 日付     | 表示するデータの時期の選択(ドロップダウン)       | 過去データは、 |
|        | 過去6か月と昨日から選択                 | 毎月末日集計分 |
| 契約団体   | 開示元の施設名                      | —       |
|        | (「サイト管理」ページの「契約団体名」に同じ)      |         |
| データ上限  | 契約時に設定された利用可能なデータ容量          | _       |
|        | (「利用状況」ページの「契約容量」に同じ)        |         |
| サイト開設日 | 通常契約後、バイタルリンクでサイトを開設した日      | _       |
| アカウント数 | アカウント数                       | —       |
|        | (「利用状況」ページの「アカウント数」に同じ)      |         |
| 容量     | 使用容量および上限容量に対するファイルの使用率      | _       |
| (使用率)  | (「利用状況」ページの施設全体の「データ使用量」・「使用 |         |
|        | 率」に同じ)                       |         |

## → 機能の制限事項

- · 発行される ID は、ひとつで追加はできません。
- ・ 管理メニュー相当の機能はありません。セキュリティポリシー機能がないため、パスワ ードの厳しさ等の設定は、「6.3 セキュリティポリシー」の各初期値が適応されます。
- ・ マイアカウントの利用は可能です。

# 8. 付録

# 8.1 管理者による対応・設定

#### 8.1.1 利用者対応

利用者のトラブルへの対処方法を示します。いずれも管理者が対処を行う必要がありますので、下記 を参考に対応してください。下記に記載の手順で対処できない場合は、サービス提供者までお問い合 わせください。

#### 1) ログイン画面に「ログインに失敗しました」と表示される

ログインができない原因は、①アカウントが休止している、②パスワードを繰り返し間違ったことに よるロック、③パスワードの期限切れ、④アカウント名やパスワードが間違っている、のいずれかに なります。

**手順1**. アカウント管理の利用者アカウント一覧の活動欄を確認します。

- (1) 「休止」となっている場合は、アカウントが休止になっています。利用者アカウント編集から 「活動状況」を「活動」に変更し、更新して完了です。
- (2) 「ロック」となっている場合は、パスワードロックになります。
- (3) 「活動」になっている場合は、その利用者のアカウントを開き、「パスワード有効期間」を確認します。今日以前の日付になっている場合は、「パスワード有効期間切れ」になります。
- (4) 上記のいずれでもない場合は、アカウント名やパスワードが間違っている可能性があります。手順 4.に進みます。
- 手順2. 「ロック」と「パスワード有効期間切れ」の場合は、パスワードの再発行が必要になります。
  - (1) アカウント管理の利用者アカウント一覧から、その利用者のアカウントを開き、[編集]をク リックし、編集画面に移動します。
  - (2) パスワードで、パスワードの再発行をします。「4.1.3 利用者アカウント編集」を参照してくだ さい。
- 手順3.利用者の方に、パスワードを伝えます。発行したパスワードは初期パスワードになりますので、 利用者は初回ログイン後にパスワードの変更が必要になります。
- **手順4.**休止、ロック、期限切れのいずれでもなく、ログインできない場合は、アカウント名やパスワ ードの確認をします。
  - (1) アカウント管理の利用者アカウント一覧から、その利用者のアカウントを開き、「アカウント 名」を確認します。
  - (2) パスワードは確認ができませんので、再発行します。

アカウント管理は、S管理者はすべての利用者、管理者は管理権限がない利用者について上記の操作が可能です。

電子証明書ダウンロードの際に「発行可能な上限数をオーバーしたため、証明書を発行できません。」と表示される

発行した証明書の数が、発行可能な電子証明書の数を超えていることが原因です。電子証明書はみだ りに発行するとセキュリティへの影響があります。

手順1.施設管理の電子証明書管理から、電子証明書の発行上限数を確認します。

手順2. 次に当該利用者による電子証明書の発行数を確認します。

- (1) 前項と同じ電子証明書管理画面で、ブラウザの検索機能を使って当該利用者を検索し、その利用者のセクションまで移動します。
- (2) 利用者名に続いて、「発行済み枚数」が確認できますので、手順1.の上限数に達していること を確認します。

対処方法は次の手順 3.と手順 4.の 2 とおりがあります。

手順3. 対処方法① 不要な証明書を削除する。

- (1) 手順 2.(2)で確認した証明書リストのうち、すでに利用していない証明書がある場合は、証明書の[削除]ボタンで無効化できます。「ダウンロード端末情報(参考)」や「ダウンロード日時」、 「最終アクセス日時」を確認して、証明書を削除します。
- (2) 証明書を削除すると発行済み枚数が減りますので、新しい証明書を発行できます。
- 手順4. 対処方法② 発行上限枚数を変更する。
  - (1) 施設管理のサイト管理へ移動します。
  - (2) 「一人あたりの電子証明書上限数」を変更します。
  - (3) 発行可能な上限数が増えますので、新しい証明書を発行できます。
- 「6.2 電子証明書管理」も参照してください。

電子証明書管理は、S管理者のみ操作が可能です。

3) 利用者が端末を紛失した場合

安全のために、以下の情報を変更してください。

手順1. アカウント名とパスワードの変更

- (1) 利用者が別の端末からログインできる場合は、マイアカウントからパスワードを変更します。
- (2) 管理者は、アカウント管理の利用者アカウント編集からアカウント名を変更します。
- 手順2. 電子証明書の削除(無効化)
  - (1) 施設管理の電子証明書管理から、紛失した端末にインストールしてある証明書のみ削除します。
     「ダウンロード端末情報(参考)」や「ダウンロード日時」、「最終アクセス日時」を確認して 削除します。
  - (2) 利用端末が絞り込めない場合は、すべての証明書を削除して、利用する端末に証明書を再イン ストールしてください。

端末紛失時の端末内のその他のデータについては、端末の管理者や端末を購入した先、通信キャリア にご相談ください。

# 8.1.2 各機能と設定

以下にバイタルリンクの様々な設定と設定場所、その設定を引き継ぐ範囲を記載します。

| 分類    | 内容        | 設定場所       | 変更可能者 | 影響範囲・変更単位・<br>設定保存単位 |
|-------|-----------|------------|-------|----------------------|
| 利用者アカ | アカウント名・パス | 管理メニュー     | 管理者以上 | 設定対象の利用者             |
| ウント   | ワード       | 利用者アカウント   |       |                      |
|       | 権限        | 管理メニュー     | 管理者以上 | 設定対象の利用者             |
|       |           | 利用者アカウント   |       |                      |
|       | 職種の選択肢    | 管理メニュー     | S 管理者 | 契約下すべての利用者           |
|       |           | 施設管理       |       |                      |
|       |           | サイト管理      |       |                      |
| 自分のアカ | パスワード     | マイアカウント    | ログイン者 | ログイン者が利用するす          |
| ウント   |           |            |       | べての環境                |
| セキュリテ | パスワード     | 管理メニュー     | S 管理者 | 契約下すべての利用者           |
| ィポリシー | ・複雑さ      | 施設管理       |       |                      |
|       | ・有効期間     | セキュリティポリシー |       |                      |
|       | ・再利用      |            |       |                      |
|       | ログイン失敗回数  |            |       |                      |
| 患者一覧  | 検索・ソート    | 患者一覧       | ログイン者 | ログイン者が利用するす          |
|       |           |            |       | べての環境                |
|       | 患者一覧での患者  | 管理メニュー     | S 管理者 | 契約下の患者全員             |
|       | 選択時の遷移先   | 施設管理       |       | (受託患者は、連携元の設         |
|       |           | サイト管理      |       | 定に従う)                |
| 連絡帳   | 重要メッセージ通  | 管理メニュー     | S 管理者 | 契約下の患者全員             |
|       | 知メールの件名に  | 施設管理       |       | (受託患者は、連携元の設         |
|       | 登録者名      | サイト管理      |       | 定に従う)                |
|       | メッセージの既読  | 管理メニュー     | S管理者  | 契約下の患者全員             |
|       | 機能        | 施設管理       |       | (受託患者は、連携元の設         |
|       |           | サイト管理      |       | 定に従う)                |
|       | 表示順       | マイアカウント    | ログイン者 | ログイン者が利用するす          |
|       |           |            |       | べての環境                |
|       | 定型文       | マイアカウント    | ログイン者 | ログイン者が利用するす          |
|       |           |            |       | べての環境                |
| バイタル  | 各プロットの表示  | バイタル表示画面   | ログイン者 | ログイン者単位、患者単位         |
|       | (標準、太線、非表 |            |       |                      |
|       | 示など)      |            |       |                      |
|       | バイタルを開いた  | アプリの設定     | ログイン者 | その端末の利用者             |
|       | 際に入力を優先表  |            |       |                      |
|       | 示する (アプリ) |            |       |                      |

| 分類    | 内容        | 設定場所    | 変更可能者 | 影響範囲・変更単位・<br>設定保存単位 |
|-------|-----------|---------|-------|----------------------|
| カレンダー | カレンダーの選択  | 管理メニュー  | S管理者  | 契約下の患者全員             |
|       | 肢         | 施設管理    |       | (受託患者は、連携元の設         |
|       |           | サイト管理   |       | 定に従う)                |
|       | 職種ごとの表示色  | マイアカウント | ログイン者 | ログイン者が利用するす          |
|       |           |         |       | べての環境                |
|       | 表示項目      | カレンダー画面 | ログイン者 | ログイン者が利用するす          |
|       |           |         |       | べての環境                |
| 通知    | 担当者が割り当て  | マイアカウント | ログイン者 | ログイン者                |
|       | られた際      |         |       |                      |
|       | 重要ではない連絡  | マイアカウント | ログイン者 | ログイン者が担当してい          |
|       | 帳メッセージが登  |         |       | るすべての患者              |
|       | 録された際(通知) |         |       |                      |
|       | 重要な連絡帳メッ  | 担当する患者の | 担当管理者 | その患者の担当者             |
|       | セージが登録され  | 患者基本情報  | ログイン者 |                      |
|       | た際(メール)   |         |       |                      |
|       | 重要な連絡帳メッ  | マイアカウント | ログイン者 | ログイン者が担当してい          |
|       | セージが登録され  |         |       | るすべての患者              |
|       | た際(通知)    |         |       |                      |
|       | 連携受託患者が発  | マイアカウント | ログイン者 | ログイン者                |
|       | 生した際のメール  |         |       |                      |
| その他   | 所属管理団体への  | 管理メニュー  | S 管理者 | 「利用状況参照」契約を結         |
|       | 開示        | 施設管理    |       | んでいる所属管理団体の          |
|       |           | サイト管理   |       | 利用状況参照               |
|       | 一人あたりの電子  | 管理メニュー  | S 管理者 | 契約下すべての利用者           |
|       | 証明書上限数    | 施設管理    |       |                      |
|       |           | サイト管理   |       |                      |
|       | 連絡帳招待メール  | 管理メニュー  | S 管理者 | 契約下の患者全員             |
|       | 送信内容      | 施設管理    |       | (受託患者は、連携元の設         |
|       |           | サイト管理   |       | 定に従う)                |

# 8.2 改訂履歴

| 版           | 改訂内容                              |
|-------------|-----------------------------------|
| 2018年12月1日版 | 以下の機能の追加・変更に伴う修正                  |
|             | ・管理者画面の初期表示を「利用者アカウント一覧」から「患者アカウン |
|             | ト一覧」へ変更                           |
|             | ・利用者アカウント一覧の「氏名」欄にアカウント名を表示       |
|             | ・利用者アカウント、患者アカウントの氏名欄の全角文字制限、カナ欄の |
|             | 全角カタカナ入力制限を廃止                     |
|             | ・担当者編集・担当患者編集をする際、全アカウントー括指定できるよう |
|             | に変更                               |
|             | ・患者アカウントー覧でオフライン参照可能な患者アカウントの「写真」 |
|             | 欄にオフラインアイコンを表示                    |
|             | その他文言の見直し                         |
| 2018年8月1日版  | 以下の機能の追加・変更に伴う修正                  |
|             | ・ 担当管理者をこれまでの担当者の中のすべての管理者に加え、すべて |
|             | の管理者、指定の管理者を指定できるように変更            |
|             | その他文言の見直し                         |
| 2018年5月1日版  | 初版                                |